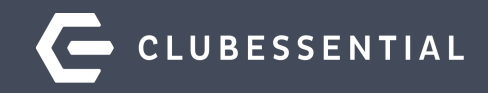

# **Membership Maintenance**

Resignations....How to Manage Member Status, Types, & Member Data

# Ask a Question at Any Time!

Questions will be addressed at the end of the webinar.

Visit our Education Resource Center at kb.clubessential.com

Please note: This webinar is being recorded and will be available within 48 hours.

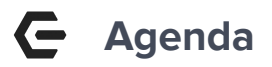

#### 1. How To Resign a Member

- a. Status Only Change
- b. Change Member Type and Status
  - Scheduled Changes

#### 2. Reusing Member Numbers

- a. Office Steps
- b. Website Steps

#### 3. Surviving Spouse takes over as Primary

- a. Office Steps
- b. Website Steps

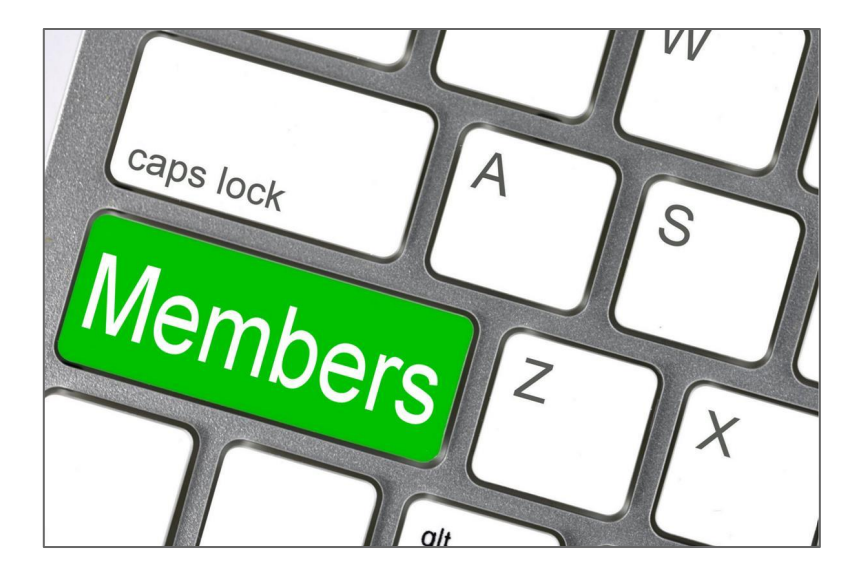

### **G** Resignation Settings

The **Member Status** in Office will control if the member's web account is **active or inactive** by setting an **expiration date** on the web profile. These Status settings are determined in the **Office Unification Settings**.

To review which of your **Status** are set as **Inactive**, please refer to the **Unification settings in office**.

- 1. Go to **System** across the top.
- 2. Select **System Settings**.
- 3. Click Web Site
- 4. Double click the **ClubURL** in blue to open the unification settings.

Here you may view which **Member Statuses** have been defined as **Inactive.** 

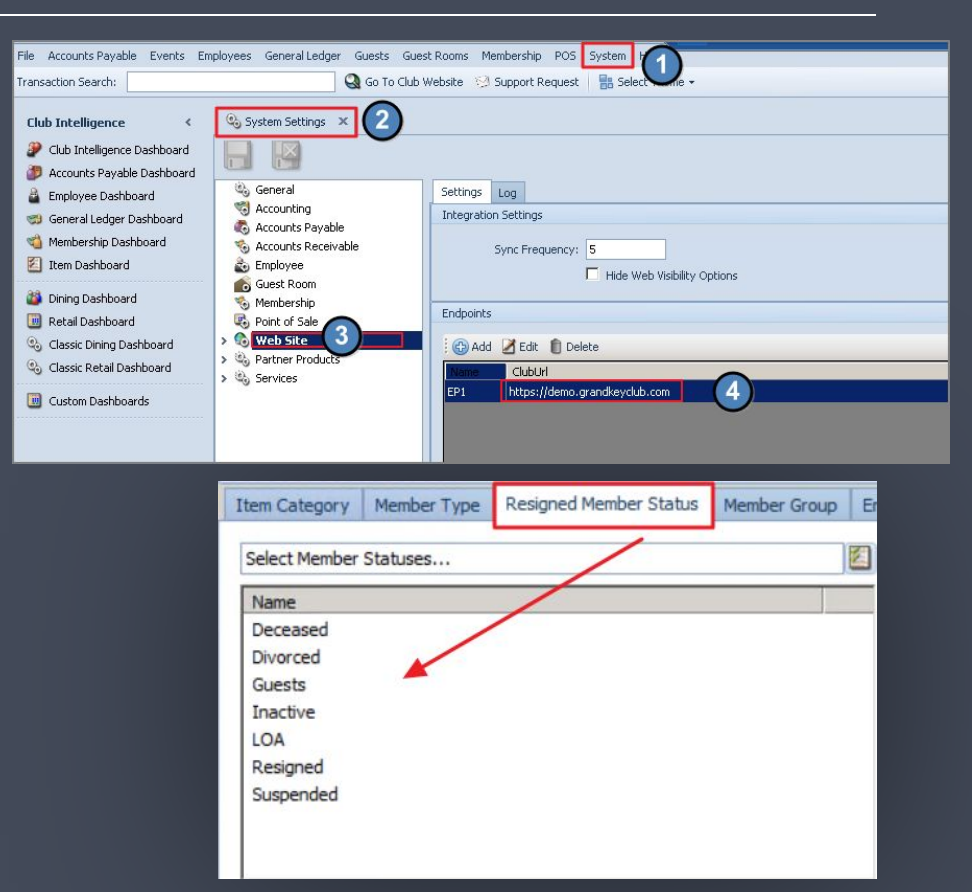

| 😋 Manage Members            | x                    |                                                                                                    |              |             |             |              |            |           |                    |             |
|-----------------------------|----------------------|----------------------------------------------------------------------------------------------------|--------------|-------------|-------------|--------------|------------|-----------|--------------------|-------------|
| Home                        | -                    |                                                                                                    |              |             |             |              |            |           |                    |             |
| New Edit Del                | ete Export           | Refresh Cle                                                                                                    | ear Filter R | efresh /    | Aging A     | Ctive        | ()<br>Help | Search:   | 1799               | əl          |
| Member Numbe                | er 💌 First N         | Jame 🖂 I                                                                                                    | ast Nam      | e           | Memb        | er Type      |            | Member    | Sta                | tus 🔺 🖃     |
| Thember Humbe               |                      |                                                                                                    | use mann     |             | ricino      | ci i jpi     |            | Inciniber | oru                | cus 🕑       |
|                             |                      |                                                                                                    |              |             |             |              |            | +         |                    |             |
| <b>1799</b>                 | Rube                 | en l                                                                                                    | Montand      | )           | Regu        | ar           |            | Active    |                    |             |
| 1799A                       | Jen                  | 1                                                                                                    | Iontano      |             | Regula      | ar-Sp        |            | Active    |                    |             |
| 1799B                       | Jake                 | ١                                                                                                    | Iontano      |             | Regula      | ar-Dep       |            | Active    |                    |             |
|                             |                      |                                                                                                    |              |             |             |              |            |           |                    |             |
| Home [1799] Ruben Montano X | 0                    |                                                                                                    |              |             |             |              |            |           |                    |             |
| 📙 📙 💾 🔍                     |                      |                                                                                                    |              |             |             |              |            |           |                    |             |
| 🗸 📹 Membership              |                      |                                                                                                    |              |             |             |              |            |           |                    |             |
| Groups                      | Edit Member          |                                                                                                    |              |             |             |              |            |           |                    |             |
| Pictures                    | Member ID: 1799      |                                                                                                    |              | Ruben       | Montan      | 0            |            |           |                    |             |
| Preferences                 | Member Type: Regular | r                                                                                                    | 0            |             |             |              |            |           |                    |             |
| Scheduled Changes           |                      |                                                                                                    | 00           |             | (01)        |              |            |           |                    | a march of  |
| Communication               | Status: Active       |                                                                                                    |              | Player Type | (ivone)     |              |            | <u>~</u>  | _                  |             |
| Communication               | Title: (None)        | 🔍 💢 Suffix                                                                                                    | 2/2          | Swipe ID:   | 1799        |              |            |           |                    |             |
| Email Address               | First: Ruben         | and a second second second second second second second second second second second second second second second |              | Middle      |             | Last: Montar | 10         |           | Real Property lies | C. An       |
| Phone .                     | Tist. Nobel          |                                                                                                    |              | Moule.      |             | LOSC. MONTON |            |           | -                  |             |
| Messages                    | Email: rmotan        | no@carolina.rr.com                                                                                             |              | Phone       | (704) 771-5 | 962          | •          |           | 0                  | Quick Label |
| 🗸 🝏 Financial Information   |                      |                                                                                                    |              |             |             |              |            |           |                    |             |
| 📆 AR Activity               | 명                    | Lookup Value 📕                                                                                                 |              |             |             |              |            | - L       |                    |             |
| 🖏 Bank Accounts             | Se                   | earch:                                                                                                    |              |             | A Quick A   | łd           |            |           |                    |             |
| 🐯 Billing                   | ✓ Include Depend     |                                                                                                    |              |             | A. Samuer   |              |            |           |                    | AR          |
| 🖏 Installment Billing       | Date Nan             | me                                                                                                    |              |             |             |              |            |           | •                  | Total Mer   |
| Credit Book                 | I 9/30/2020 Sus      | spended                                                                                                    |              |             |             |              |            |           |                    | \$60.00     |
| Credit Cards                | I 9/30/2020 Res      | signed 3                                                                                                    |              |             |             |              |            |           |                    | \$510.00    |
| Gift Cards                  | I 9/30/2020 MO       | )                                                                                                    |              |             |             |              |            |           |                    | \$60.00     |
| Voucners                    | I 9/30/2020 LOA      | A                                                                                                    |              |             |             |              |            |           |                    | \$510.00    |
| MAP                         | P 8/17/2020 Ina      | active                                                                                                    |              |             |             |              |            |           |                    | (\$500.00)  |
| Minimums                    | P 8/17/2020 Gue      | ests                                                                                                    |              |             |             |              |            |           |                    | (\$60.00)   |
| Sponsored Folios            | I 7/31/2020 Gue      | est Room                                                                                                    |              |             |             |              |            |           |                    | \$60.00     |
| Statements                  | I 7/31/2020 Esta     | tate                                                                                                    |              |             |             |              |            |           |                    | \$500.00    |
| 🗸 🎨 Other                   | P 7/15/2020 Cas      | sh Only                                                                                                    |              |             |             |              |            |           |                    | (\$500.00)  |
| à Attachments               | P 7/15/2020 Acti     | tive                                                                                                    |              |             |             |              |            |           |                    | (\$60.00)   |

#### Required Status Change

# In order for a club to resign a member, the only **REQUIRED** step is to change the Member Status.

If the entire family is resigning, the Status on **ALL** accounts must be changed.

Changing the Status on the **Primary Member** account does<u>not</u> automatically change the Status on the related spouse/dependent accounts.

- 1. Open the record of the **Primary Member**.
- 2. Click the looking glass icon in the Status field.
- Look up box will display with Status options.
   Double click the **Resigned Status** to select.

It is important to note that your club may configure different Status types, such as **Inactive vs. Resigned.** 

## **G** Status Change = Expiration Date

- 1. Update the **Status** to **Resigned.**
- 2. Save and Close the member record.

Changes to a Member's Status will **automatically** trigger a **Roster Sync.** 

Member Expiration Date on the web profile is set, making the member Inactive.

Repeat the same steps for the Spouse and Dependents.

| Home [1799] Ruben Montano × |                                |                                                                                                    |
|-----------------------------|--------------------------------|----------------------------------------------------------------------------------------------------|
|                             |                                |                                                                                                    |
| v 📹 Membership              |                                |                                                                                                    |
| \delta Groups               | Edit Member                    |                                                                                                    |
| \delta Pictures             | Member ID: 1799                | Ruben Montano                                                                                                    |
| 1 Preferences               | to be an Denstry               |                                                                                                    |
| 🎭 Scheduled Changes         | Member Type: Regular           |                                                                                                    |
| Web Settings                | 1 Status: Resigned             | Player Type: (None)                                                                                                    |
| 🗸 📹 Communication           |                                |                                                                                                    |
| 🎭 Physical Address          |                                | Swipe ID: 1799                                                                                                    |
| 🍓 Email Address             | First: Ruben                   | Middle: Last: Montano                                                                                                    |
| 🎭 Phone                     |                                | Phone: (mail and mail and |
| \delta Messages             | Email: rmotano@carolina.rr.com | Quick Laber                                                                                                    |

| 🍓 Man | age Mem | bers × |        |         |              |               |          |       |         |            |   |
|-------|---------|--------|--------|---------|--------------|---------------|----------|-------|---------|------------|---|
| Home  | 4       | 0.0    |        | 10      |              | -             |          | 0     |         |            |   |
| New   | Edit    | Delete | Export | Refresh | Clear Filter | Refresh Aging | Active   | Help  | Search: | 1799       |   |
| Memb  | er Nu   | nber 🕒 | First  | Name 🖸  | Last Na      | ime 🔄 Mei     | nber Ty  | /pe 💌 | Member  | Status 🔺 🔄 |   |
| 179   | 9A      |        | Jen    |         | Monta        | no Re         | gular-§  | sp [  | Active  | 1          | - |
| 179   | 9B      |        | Jake   |         | Montan       | o Reg         | jular-De | p     | Active  |            |   |
| 1700  | 1       |        | Dubo   | n       | Montan       | D Rec         | ular     |       | Posigno | 1          |   |

### Ge Member Expired on Web

| AST      | NAME                           |               |                | F                | IRST         | NAME  |          |      | MEM  | BER N | UMBER | 2   | EMAIL AD           | DRESS | 5              |     |     | D.C.U. |       | CHOW |     | Merr | here   |              | ×             |                |              |              |                 |               | the ton                              |
|----------|--------------------------------|---------------|----------------|------------------|--------------|-------|----------|------|------|-------|-------|-----|--------------------|-------|----------------|-----|-----|--------|-------|------|-----|------|--------|--------------|---------------|----------------|--------------|--------------|-----------------|---------------|--------------------------------------|
| mo       | ntano                          |               |                |                  |              |       |          |      |      |       |       |     |                    |       |                |     | SEA | RCH    |       | SHOW | ALL | Men  | iber 5 |              |               |                |              |              |                 |               |                                      |
| A        | В                              | С             | C              | )                | Е            | F     | G        | Н    | I    | J     | Κ     | L   | M N                | 0     | Ρ              | Q   | R   | S      | Т     | U    | V   | W    | Х      | Y            | Ζ             |                |              |              | •               |               | The <b>Me</b>                        |
|          |                                | ΝA            | ME             |                  |              |       |          |      |      |       |       |     | ADDRES             | S     |                |     |     | Ρ      | HONE  |      |     |      |        |              |               |                |              |              |                 |               | set bas                              |
|          |                                | Mor           | ntano<br>mail: | <mark>jmo</mark> | n<br>ntan    | o3@g  | mail.c   | om   |      |       |       |     | 2805 Tus<br>Waxhaw | NC 2  | Lane<br>8173   |     |     |        |       |      |     |      |        |              |               |                |              |              | •               |               | change<br>Based (<br><b>Status</b> , |
|          | <b>A</b>                       | More          | ntano<br>mail: | o, Ru<br>rmo     | iben<br>tano | @carc | olina.rı | .com | n    |       |       |     | 2805 Tus<br>Waxhaw | NC 2  | a Lane<br>8173 |     |     |        |       |      |     | A DE | 3      |              |               |                |              |              |                 |               | in the A                             |
| A        | B                              | C             | E              | )                | E            | F     | G        | н    | l    | J     | К     | L   | M N                | 0     | Ρ              | Q   | R   | S      | Т     | U    | V   | W    | X      | Y            | Z             | 2              |              |              |                 |               |                                      |
| A        | User is                        | an A          | Admir          | nistra           | activ        | ateu  | -        |      | Fill | int   | the   | box | es belo            | w u   | sing           | the | Me  | mbe    | r's i | nfo  | rma | atio | n      |              |               |                |              |              |                 |               |                                      |
| e<br>Rec | User is<br>I <mark>Name</mark> | an E<br>indio | ditor          | user             | is m         | arked | as hido  | dé   | Re   | elati | onsl  | hip |                    |       |                |     |     |        |       |      |     |      |        | 0            | - S           | elf /          | Prir         | mary         |                 | ~             |                                      |
|          |                                |               |                |                  |              |       |          |      | Tit  | tle   |       |     |                    |       |                |     |     |        |       |      |     |      |        |              |               |                |              |              |                 |               |                                      |
|          |                                |               |                |                  |              |       |          |      | Fir  | st N  | lam   | e * |                    |       |                |     |     |        |       |      |     |      |        | R            | ube           | n              |              |              |                 |               |                                      |
|          |                                |               |                |                  |              |       |          |      | Mi   | ddl   | e Na  | ame |                    |       |                |     |     |        |       |      |     |      |        |              |               |                |              |              |                 |               |                                      |
|          |                                |               |                |                  |              |       |          |      | La   | st N  | lam   | e * |                    |       |                |     |     |        |       |      |     |      |        | M            | onta          | ano            |              |              |                 |               |                                      |
|          |                                |               |                |                  |              |       |          |      | SL   | iffix |       |     |                    |       |                |     |     |        |       |      |     |      |        |              |               |                |              |              |                 |               |                                      |
|          |                                |               |                |                  |              |       |          |      |      |       |       |     |                    |       |                |     |     |        |       |      |     |      |        | O D<br>(only | Disp<br>y aff | lay t<br>fects | this<br>s me | user<br>embe | in th<br>er vie | e Dii<br>wing | rectory<br>g, not admir              |
|          |                                |               |                |                  |              |       |          |      |      |       |       |     | 0.0                |       | 01.1           |     |     |        | -     |      | 1   |      |        |              |               |                |              |              | _               | _             |                                      |

- Members of this family are now **Inactive**
- View Inactive Members, by changing the search filter to either Members or Inactive Members in the top right corner
- The Membership Expires date is automatically set based on the date the office Status is changed
- Based on Rules associated with the Office
   Status, the Member will no longer be displayed in the Active Member Directory

|                      | Members                               | Staff     | My Profile   | Search |
|----------------------|---------------------------------------|-----------|--------------|--------|
|                      | Ruben Mo                              | ntano     |              |        |
|                      | Membership<br>Number                  | C         | 1799         |        |
|                      | Relationship                          | c         | 0 - Self / P | rimary |
|                      | Membership                            | о Туре    |              |        |
|                      | Member Sin<br>Date)                   | nce (Join | January 13   | , 2020 |
| ctory<br>not admin.) | Membership<br>Expires (Off<br>Status) | o<br>ïce  | ➡ October 1, | 2020   |

| Member | Number 🖻 | First Name 💌 | Last Name 🖃 | Member Type 🖻 | Member Status 🗕 🖻 |
|--------|----------|--------------|-------------|---------------|-------------------|
|        |          |              |             |               |                   |
| 1799   |          | Ruben        | Montano     | Regular       | Active            |
| 1799B  |          | Jake         | Montano     | Regular-Dep   | Active            |
| 1799/  | 4        | Jen          | Montano     | Regular-Sp    | Resigned          |

**Scenario:** Primary Member is still Active, but the Spouse is not; due to a divorce.

NOTE: Resigning the Spouse via the **Status** does not result in a **disconnect** from the primary member.

**Fully** disconnecting the Resigned member is **NOT** a recommended or required step. It impacts Billing History as well as any open tickets that may not have been processed.

The only recommended step is to clear out the name in the Spouse Member Field. The resigned member will continue to show in the Dependents box.

| Home [1799] Ruben Montano X |              |           |            |        |         |          |         |            |               |          |            |                   |     |    |             |
|-----------------------------|--------------|-----------|------------|--------|---------|----------|---------|------------|---------------|----------|------------|-------------------|-----|----|-------------|
| v 📹 Membership              |              |           |            |        |         |          |         |            |               |          |            |                   |     |    |             |
| Groups                      | Edit Member  |           |            |        |         |          |         |            |               |          |            |                   |     |    |             |
| 🏀 Pictures                  | Member ID:   | 1799      |            |        |         | Ru       | ben     | Mo         | ntano         |          |            |                   |     |    | -           |
| V Preferences               | Manhas Tunas | Decular   |            |        |         |          |         |            |               |          |            |                   |     |    |             |
| 🎨 Scheduled Changes         | Member Type: | Regular   |            |        |         | ~        |         |            |               |          |            |                   |     |    | and the lot |
| G Web Settings              | Status:      | Active    |            |        |         | Q Player | Type:   | (Nor       | ne)           |          |            |                   | Q 🗱 |    | 1000        |
| v 📹 Communication           | Title        | (None)    |            | Suffix |         | Swi      | ne ID:  | 1799       | 9             |          |            |                   |     |    |             |
| Physical Address            | THUC I       | 0.000     | -0 000     |        | 0       | ~        | pc 101  |            | -             |          |            |                   |     |    |             |
| Se Email Address            | First:       | Ruben     |            |        |         | P        | /iddle: |            | La            | st: Mor  | ntano      |                   |     |    |             |
| C Phone                     | Email:       | rmotano   | @carolina. | rr.com | •       | 0        | Phone:  | (704       | 4) 771-5962   |          |            | -                 |     |    | Quick Label |
| Messages                    |              |           |            |        |         | ~        |         | 1.         |               |          |            | -                 |     |    |             |
| Grinancial Information      |              |           |            |        |         |          |         |            |               |          |            |                   |     |    |             |
| Rack Accounts               |              |           |            |        |         |          |         |            |               |          |            |                   |     |    |             |
| Billion                     |              |           |            |        |         |          |         |            |               |          |            |                   |     |    |             |
| Instalment Billing          | Names        |           |            |        |         |          |         | Misc       | cellaneous    |          |            |                   |     |    |             |
| Credit Book                 | Alt          | Name:     |            |        |         |          |         |            | Ger           | nder: M  | ale        | *                 |     |    |             |
| Credit Cards                | Eami         | hu Titlen |            |        |         |          |         |            | Drofoor       | ion      |            |                   |     |    |             |
| Gift Cards                  | 1 dine       | ly nue.   |            |        |         |          |         |            | FIDIESS       |          |            |                   |     |    |             |
| Vouchers                    | Prope        | er Title: |            |        |         |          |         |            | Member UR     | L 1:     |            |                   |     |    |             |
| 😴 Late Fees                 | Statement    | Name      |            |        |         |          |         |            | 5             | PIN:     |            |                   |     |    |             |
| MAP                         | Statement    | reame.    |            |        |         |          |         |            |               |          |            |                   |     |    |             |
| 🧐 Minimums                  | Regula       | ar Title: |            |        |         |          |         | Spo        | ouse          |          |            |                   |     |    |             |
| 🖏 Sponsored Folios          |              |           |            |        |         |          |         | Spo        | use First Nan | ne:      |            |                   |     |    |             |
| 🖏 Statements                | Dates        |           |            |        |         |          |         | <u>ا</u> ا | Soouse Mem    | ner: [1  | 1799A1     | Montano, Jen      | 1   |    |             |
| V S Other                   | Approv       | al Date:  |            | *      |         |          |         |            | opouse ment   |          | a starting | r torradino y ser |     | -  | 0.000       |
| Attachments                 | Die          | thDate:   | 10/9/1972  | -      | Ace: 47 |          |         | Dep        | pendents      |          |            |                   |     |    |             |
| Custom Fields               | Di           | mbate:    | 10/3/13/2  |        | nge. 47 |          |         | ID         | F             | irst Nam | e          | Member 🔻          | Age |    | Birth Day M |
| Notes                       | Jo           | in Date:  | 1/13/2020  | *      |         | \$       | 0.00    | 1799       | 9A J          | en       |            | Regular-Sp        | -   | 45 | May         |
|                             | W            | /edding:  |            | -      |         |          |         | 1799       | 9B 3          | ake      | F          | Regular-Dep       |     | 17 | September   |
|                             |              |           |            |        |         |          |         |            |               |          |            |                   |     |    |             |

#### G Web View-Spouse Resigned

Only the **Primary Member** will display in search results for **Active Members.** 

However, in **ADMIN** view, the **Other Members** area still displays the **Resigned Spouse**. **This area will display both active and inactive members as long as they are still connected in Office** 

Member View does NOT.

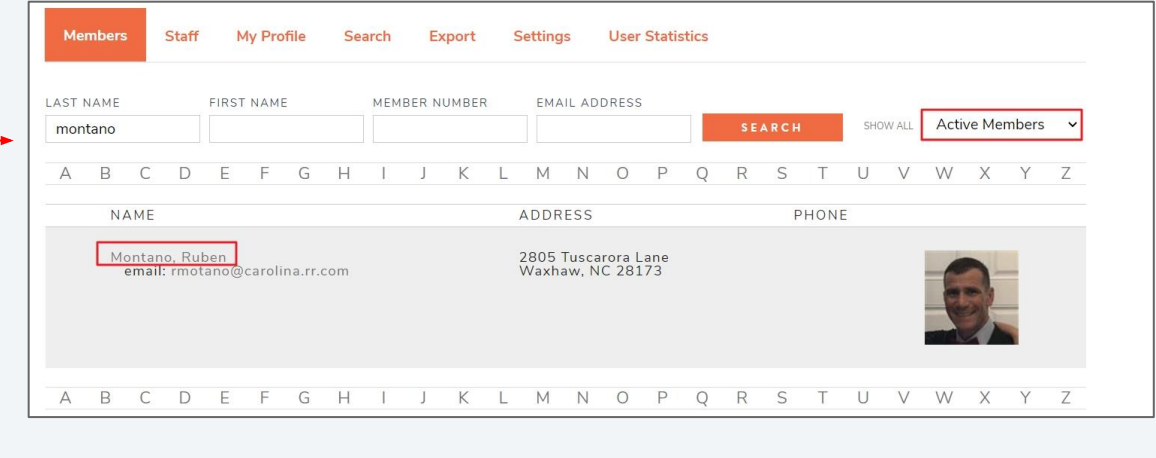

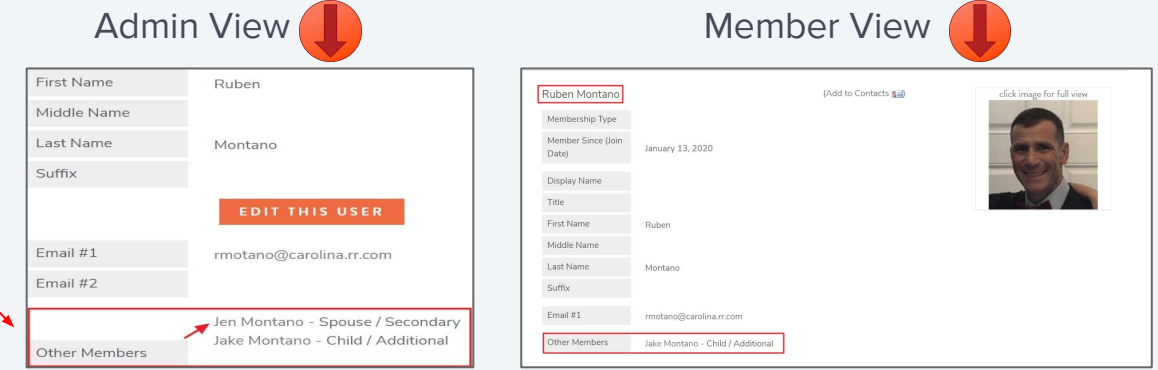

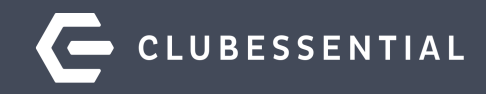

# **Change Member Type and Status**

When Resigning a Member, some clubs change **BOTH** the **Member Type** as well as the **Status**.

This can be helpful for **Reporting** to track the number of Resignations at the Club.

Changing the Member Type to **Resigned** also provides some additional functionality within the sync process, that can be useful for clubs that **reuse member numbers.** 

| Home [1841] Mark Kroh 🗙 |                        |                            |
|-------------------------|------------------------|----------------------------|
| 🔒 🖺 🦉 🗞                 | •                      |                            |
| 🗸 🖏 Membership          |                        |                            |
| Groups                  | Edit Member            |                            |
| % Pictures              | Member ID: 1841        | Mark Kroh                  |
| 📹 Preferences 🧄         |                        |                            |
| 🇞 Scheduled Changes 🔍   | Member Type: Resigned  |                            |
| Meb Settings            | 2 Status: Resigned     | Player Type: (None)        |
| v 📹 Communication       |                        |                            |
| 🏀 Physical Address      |                        | Swipe ID:                  |
| 🐑 Email Address         | First: Mark            | Middle: Last: Kroh         |
| 🎨 Phone                 |                        | Dhamat law a second second |
| 🏀 Messages              | Email: markk@gmail.com | (704) 243-1212             |

| Member Numb | er 🖻 First Nam | e 💌 Last Nam | e 🖻 Member Type | e 🕙 Member Status 🔺 |
|-------------|----------------|--------------|-----------------|---------------------|
| 1841        | Mark           | Krob         | Resigned        | Resigned            |
| 1041        | Mark           | KION         | Resigned        | Resigned            |
| 1841A       | Karri          | Kroh         | Resigned        | Resigned            |

| File Accounts Payable Events En<br>Transaction Search:                                                                                                    | nployees General Ledger Guests Gues<br>Q Go To Club \                                                                                                    | t Rooms Membership POS System POS set the set of the set of the se |
|----------------------------------------------------------------------------------------------------|----------------------------------------------------------------------------------------------------|----------------------------------------------------------------------------------------------------|
| Club Intelligence <<br>2 Club Intelligence Deshboard<br>3 Courts Paylabe Deshboard<br>4 Employee Deshboard<br>5 General Ledger Deshboard<br>5 Item Deshboard<br>2 Item Deshboard<br>5 Classic Dining Deshboard<br>5 Classic Retail Deshboard<br>5 Classic Retail | System Settings     X       System Settings     X       Secondary     X       Secondary     X       Accounts Payable     X       Accounts Payable     X       Accounts Receivable     X       Secondary     X       Membership     X       Secondary     X       Veb State     X       Services     Services | Settings Log<br>Integration Settings<br>Sync Frequency: 5<br>Fidde Web Visibility Options<br>Endpoints<br>Cabbut<br>E1 https://demo.grandkeyclub.com                                                                                                    |

| oint Settings                                                                                                    |                                                                                                    |                                                                                                    |                                                                                                    |                              |    |
|----------------------------------------------------------------------------------------------------|----------------------------------------------------------------------------------------------------|----------------------------------------------------------------------------------------------------|----------------------------------------------------------------------------------------------------|------------------------------|----|
| Name:                                                                                                    | EP1                                                                                                    |                                                                                                    |                                                                                                    |                              |    |
| Child                                                                                                    | https://dome.org.dome.html                                                                                                    |                                                                                                    |                                                                                                    |                              |    |
| Club Un:                                                                                                    | https://demo.grandkeyclub.com                                                                                                    | Validate                                                                                                    |                                                                                                    |                              |    |
| Username:                                                                                                    | APIAdmin                                                                                                    |                                                                                                    |                                                                                                    |                              |    |
| Password:                                                                                                    | Club3g0lf                                                                                                    |                                                                                                    |                                                                                                    |                              |    |
|                                                                                                    | Events in POS                                                                                                    | Push Members                                                                                                    | Push Member Images                                                                                                    |                              |    |
|                                                                                                    | Activities in POS                                                                                                    | Pull Members                                                                                                    | Pull Member Images                                                                                                    |                              |    |
|                                                                                                    | Dining in POS                                                                                                    | Push Member Groups                                                                                                    | Push Employees                                                                                                    |                              |    |
|                                                                                                    | Tee Times in POS                                                                                                    | Pull Member Groups                                                                                                    | Pull Employees                                                                                                    |                              |    |
|                                                                                                    |                                                                                                    |                                                                                                    |                                                                                                    |                              |    |
| ine Orders                                                                                                    | Arders in POS                                                                                                    | Ignore aupicate emails, pro                                                                                                    | nes and addresses                                                                                                    |                              | 83 |
| ine Orders Enable Online O Automatically send                                                                                    | Viders in POS<br>online orders to the kitchen 10                                                                                                    | minutes before pick Select all                                                                                                    | res and addresses                                                                                                    | - C                          | 83 |
| Ine Orders<br>Enable Online C<br>Automatically send<br>m Category Member T                                                       | Arders in POS<br>online orders to the kitchen 10 7<br>ype Resigned Member Status Me                                                                                                    | ignore suplicate emails, pro                                                                                                    | ie Unselect All Company                                                                                                    | _ □<br>♥ Quid: Add           | 83 |
| ine Orders Tenable Online C Automatically send m Category Member T sect Member Types                                             | Viders in POS         Image: Synchronic Units Enclosed           viders in POS         Image: Synchronic Units Enclosed           viders in POS         Image: Synchronic Units Enclope           viders in POS | minutes before pick<br>ember Group Employ<br>Basic All                                                                                                    | ie Unselect All Company Oklessential Club                                                                                                    | C D                          | 23 |
| ine Orders  Enable Online C Automatically send m Category Member T stect Member Types Iame                                       | Volanie syndrig uns en openin<br>krders in POS online orders to the kitchen 10 7 ypc Resigned Member Status Me                                                                                                    | minutes before pick<br>minutes before pick<br>earch:<br>Bill<br>Bill<br>Bill<br>Bill<br>Bill<br>Bill<br>Bill<br>Bil                                                                                                    | ee Unselect All Company Cubessential Cub Cubessential Cub                                                                                                    | C E                          | 83 |
| Ine Orders  Enable Online C Automatically send m Category Member T dect Member Types ame - Assisted Living                       | Voesie synchrig uns en kolonin                                                                                                    | minutes before pick<br>minutes before pick<br>memor Group Employ<br>Resigned<br>V Regular<br>V Senior                                                                                                    | e Unselect All Company Cubessential Cub Cubessential Cub                                                                                                    | _ □                          | 23 |
| Ine Orders  Enable Online C Automatically send m Category Member T slect Member Types ame - Assisted Living - Independent Living | Volence synchrig uns en opprint<br>Viders in POS<br>Online orders to the kitchen 10 <u>v</u>                                                                                                    | Infrite Lookup Val     Infrite Lookup Val     Infrite Before pick     Endor     Endor     Select Al     Rengelar     V Regular     V Servor     V Janor 1/2     Anno 1/2                                                                                                    | ee Unselect All Company Okbessental Club Clubessental Club Clubessental Club Clubessental Club                                                                                                    | ्र ा                         |    |
| Ine Orders  Category  Member Types  ame  - Assisted Living  - Assisted Living  Baset                                             | Viders in POS online orders to the kitchen voe Resigned Member Status Me                                                                                                    | Inforce composite ensets, pro-<br>entropy and an analysis of the second of the second of the seco                                                                                                    | ee Unselect All Company Cubessential Club Cubessential Club Cubessential Club Cubessential Club Cubessential Club Second Company                                                                                                    | □                            | 83 |
| Ine Orders                                                                                                    | Viders in POS<br>online orders to the kitchen 10<br>ype Resigned Member Status Me                                                                                                    | minutes before pick<br>minutes before pick<br>minute | ee Unselect All Company Cubessential Cub Cubessential Cub Cubessential Cub Cubessential Cub Cubessential Cub Second Company Cubessential Cub                                                                                                    | ⊂ ⊂                          |    |
| Ine Orders                                                                                                    | Viders in POS           Viders in POS           Resigned Member Status                                                                                                    | Infrue Lookup Val  Infruets before pick  Infruets before pick  Infruets  Infruets  I                                                                                                    | Ine Internet Control Control C | C D                          | 8  |
| Ine Orders                                                                                                    | Clease synchrig uns endounn                                                                                                    | Infruites before pick     Infruites before pick     Infruites before pick     Infruites before pick     Infruites before pick     Infruites before pick     Infruites     Infruites                                                                                                    | e Unselect All Company Cubessential Cub Cubessential Cub Cubessential Cub Cubessential Cub Cubessential Cub Cubessential Cub Cubessential Cub Cubessential Cub Cubessential Cub Cubessential Cub                                                                                                    | _ E                          |    |
| Ine Orders                                                                                                    | Voesie synchrig uns en kolonin<br>Viders in POS Online orders to the kitchen 10 7 7 Resigned Member Status Me                                                                                                    | Influet tapkate ense, pro     Influets before pick     Influets before pick     Influets     Influets                                                                                                    | ee Unselect All Company Clubessential Club Clubessential Club Clubessential Club Clubessential Club Clubessential Club Clubessential Club Clubessential Club Clubessential Club Clubessential Club Clubessential Club Clubessential Club Clubessential Club                                                                                                    | _ ⊂<br>•<br>•<br>•<br>•<br>• |    |

#### G Unification Settings-Resigned Member Type

#### To access the **Unification Settings**

- 1. System
- 2. System Settings
- 3. Web site
- Double click website URL highlighted in blue

Do **NOT** include the Resigned (Deceased, etc) Member Type to sync, **if you wish to purge them from the website.** 

# Otherwise, it's fine for that type to be included.

## **G** Remove Resigned Type

# If the **Resigned Type** appears in the selected box to sync, highlight it and click **Remove Selected.**

Accept the changes by clicking the Green Check.

Save and Close on the following System Settings tab.

|                                                                                                    | Name:                                                                                                    | EP1                                                                                                    |                             |                               |
|----------------------------------------------------------------------------------------------------|----------------------------------------------------------------------------------------------------|----------------------------------------------------------------------------------------------------|-----------------------------|-------------------------------|
| 2                                                                                                    | Chile Links                                                                                                | https://dome.grandkouch.h.com                                                                                              |                             |                               |
|                                                                                                    | Club Un;                                                                                                   | ncups://demo.grandkeyclub.com                                                                                              |                             |                               |
|                                                                                                    | Username:                                                                                                  | APIAdmin                                                                                                    |                             |                               |
|                                                                                                    | Password:                                                                                                  | Club3g0lf                                                                                                    |                             |                               |
|                                                                                                    |                                                                                                    | Events in POS                                                                                                    | ◄                           | Push Me                       |
|                                                                                                    |                                                                                                    | Activities in POS                                                                                                    | ~                           | Pull Men                      |
|                                                                                                    |                                                                                                    | Dining in POS                                                                                                    | ₹                           | Push Me                       |
|                                                                                                    |                                                                                                    | Tee Times in POS                                                                                                    | √                           | Pull Men                      |
|                                                                                                    |                                                                                                    |                                                                                                    |                             |                               |
| Online Orde                                                                                                    | ers<br>Enable Online O<br>tomatically send o                                                               | Disable syncing this endpoint<br>rders in POS<br>online orders to the kitchen 10 7 mi                                      | <b>▼</b><br>inutes          | Ignore o                      |
| Online Orde                                                                                                    | Enable Online O<br>tomatically send (                                                                      | Disable syncing this endpoint<br>rders in POS<br>online orders to the kitchen 10 y mi                                      | Inutes                      | Ignore o                      |
| Online Orde                                                                                                    | ers<br>Enable Online O<br>tomatically send o<br>ory Member Ty                                              | Disable syncing this endpoint<br>rders in POS<br>online orders to the kitchen 10 y mi<br>/PP Resigned Member Status Member | inutes<br>r Grou            | Ignore o<br>before p          |
| Online Orde<br>Au<br>Item Categ<br>Select Mer                                                                                                    | Enable Online O<br>tomatically send o<br>ory Member Ty<br>mber Types                                       | Disable syncing this endpoint<br>rders in POS<br>online orders to the kitchen 10 💌 mi<br>/pe Resigned Member Status Member | Inutes                      | Ignore o<br>before p<br>p Emp |
| Online Orde<br>Au<br>Item Categ<br>Select Mer                                                                                                    | Enable Online O<br>tomatically send o<br>ory Member Ty<br>mber Types                                       | Disable syncing this endpoint<br>rders in POS<br>online orders to the kitchen 10 🝸 mi<br>/Pe Resigned Member Status Member | Ir Grou                     | Ignore o<br>before p<br>p Emp |
| Online Orde<br>Au<br>Item Categ<br>Select Mer<br>Regular-5<br>Regular-5                                                                                     | Enable Online O<br>tomatically send o<br>ory Member Ty<br>mber Types                                       | Disable syncing this endpoint<br>rders in POS<br>online orders to the kitchen 10 💌 mi<br>/Pe Resigned Member Status Member | inutes<br>r Grou            | Ignore o<br>before p<br>p Emp |
| Online Orde<br>Au<br>Item Categ<br>Select Mer<br>Regular-5<br>Resident                                                                                      | ers<br>Enable Online O<br>tomatically send o<br>ory Member Ty<br>mber Types                                | Disable syncing this endpoint<br>rders in POS<br>online orders to the kitchen 10 💌 mi<br>/Pe Resigned Member Status Member | <b>▼</b><br>inutes          | Ignore o<br>before p<br>p Emp |
| Online Orde<br>Au<br>Item Categ<br>Select Mer<br>Regular-S<br>Resident<br>Resident<br>Resigned                                                              | ers<br>Enable Online O<br>tomatically send o<br>ory Member Ty<br>mber Types                                | Disable syncing this endpoint<br>rders in POS<br>online orders to the kitchen 10 💌 mi<br>/Pe Resigned Member Status Member | <b>▼</b><br>nutes<br>r Grou | Ignore d<br>before p<br>p Emp |
| Online Orde<br>Au<br>Item Categ<br>Select Mer<br>Regular-S<br>Resident<br>Resident<br>Resigned<br>Seasonal<br>Seasonal                                      | ers<br>Enable Online O<br>tomatically send o<br>ory Member Ty<br>mber Types<br>Sp<br>Expired<br>Membership | Disable syncing this endpoint<br>rders in POS<br>online orders to the kitchen 10 💌 mi<br>/Pe Resigned Member Status Member | <b>▼</b><br>inutes          | Ignore of before p            |
| Online Orde<br>Au<br>Item Categ<br>Select Mer<br>Regular-S<br>Resident<br>Resident<br>Resigned<br>Seasonal<br>Seasonal<br>Seasonal                          | ers<br>Enable Online O<br>tomatically send o<br>ory Member Ty<br>mber Types<br>Sp<br>Expired<br>Membership | Disable syncing this endpoint<br>rders in POS<br>online orders to the kitchen 10 💌 mi<br>/Pe Resigned Member Status Member | <b>▼</b><br>inutes          | Ignore of before p            |
| Online Orde<br>Au<br>Item Categ<br>Select Mer<br>Regular-S<br>Resident<br>Resident<br>Resigned<br>Seasonal<br>Seasonal<br>Seasonal<br>Seasonal<br>Seasonal  | ers<br>Enable Online O<br>tomatically send o<br>ory Member Ty<br>mber Types<br>Sp<br>Expiced<br>Membership | Disable syncing this endpoint<br>rders in POS<br>poline orders to the kitchen 10 v mi<br>/Pe Resigned Member Status Member | <b> </b> ▼                  | Ignore of before p            |
| Online Orde<br>Au<br>Item Categ<br>Select Mer<br>Regular-S<br>Resident<br>Resident<br>Resigned<br>Seasonal<br>Seasonal<br>Seasonal<br>Seasonal<br>Senior x2 | ers<br>Enable Online O<br>tomatically send o<br>ory Member Ty<br>mber Types<br>Sp<br>Expiced<br>Membership | Disable syncing this endpoint<br>rders in POS<br>poline orders to the kitchen 10 r mi<br>/Pe Resigned Member Status Member | <b>▼</b><br>Inutes          | Ignore of before p            |

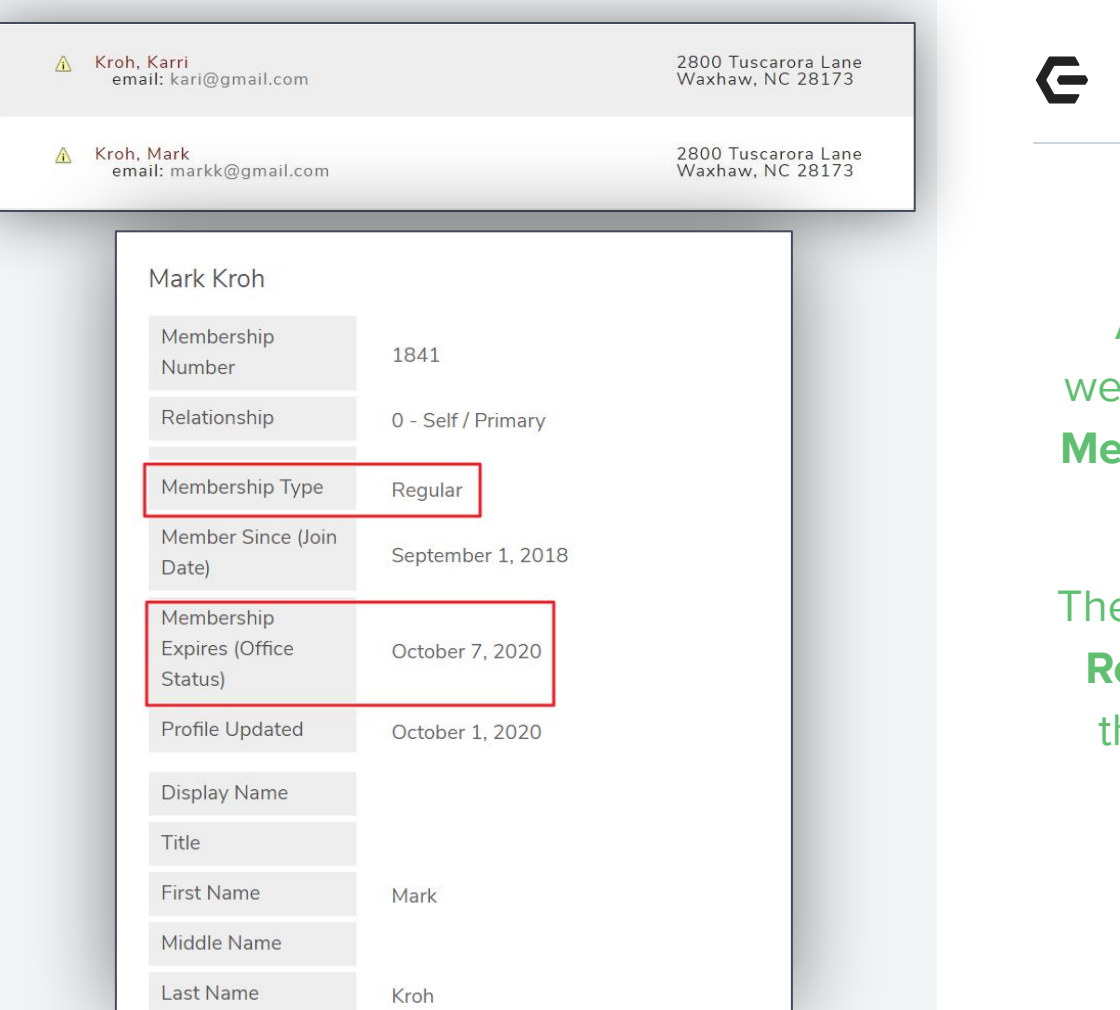

Web Result / Changed Type and Status

#### Please Note...

As the Admin, when you open the web record, you will notice **ONLY** the **Member Expiration Date** changes in this scenario.

The Member Type **will not update** to **Resigned**, because we do not have that Member Type flagged to sync. It will stay the original type.

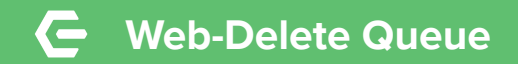

To purge **Resigned Members** from the web, access the **Delete Queue**.

#### From the Admin Area

- Navigate to Integrations
- Select **Roster Sync**

#### View Delete Queue

- Highlight **Resigned** members
- Click Delete Selected

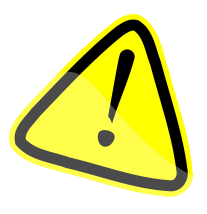

By deleting Members from the web, you will lose reservation history.

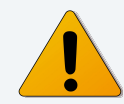

#### This will Delete the members from the Web

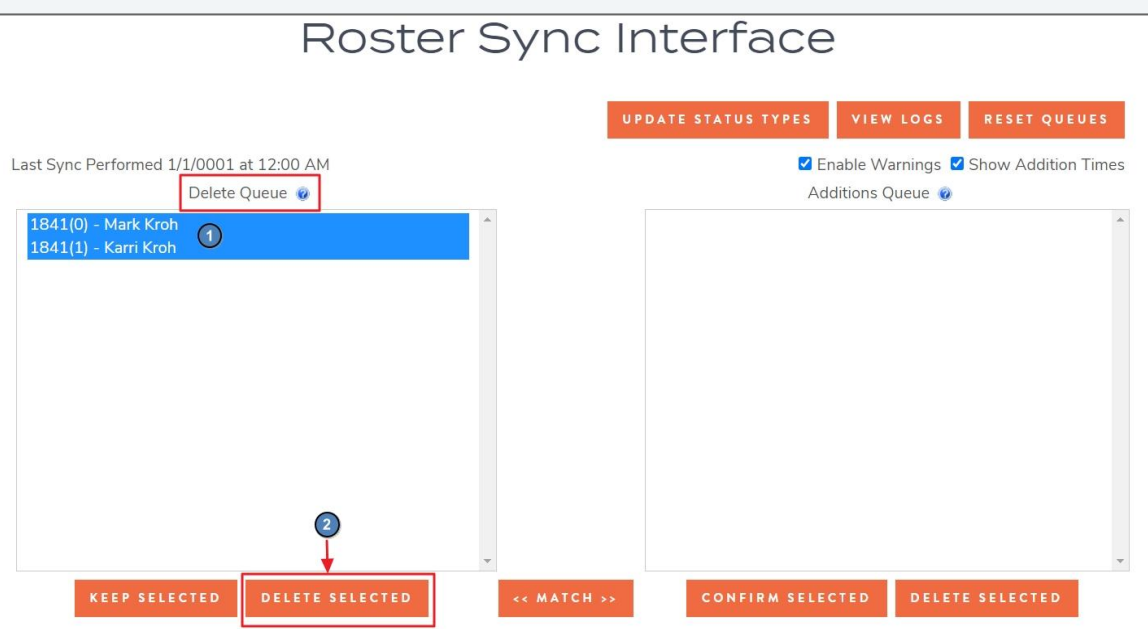

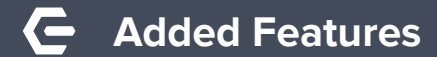

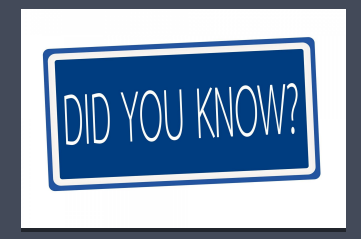

## **Scheduled Changes**

#### This feature can be used to Schedule a change to a Member Type or a Member Status ahead of the actual change date!

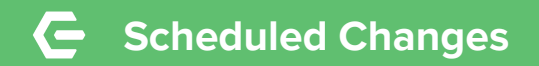

Under **Membership** navigate to the **Scheduled Changes** tab.

- Click the New Icon and the pop up box will allow you to program what type of Scheduled Change you would like to set up.
- 2. Select the Change **Type**: Member Status or Member Type.
- Click the looking glass to select the New Value.
- 4. Enter the **Effective date**.
- 5. Enter a Reason.
- 6. Save and Close the scheduled change.
- 7. Save and Close the member record.

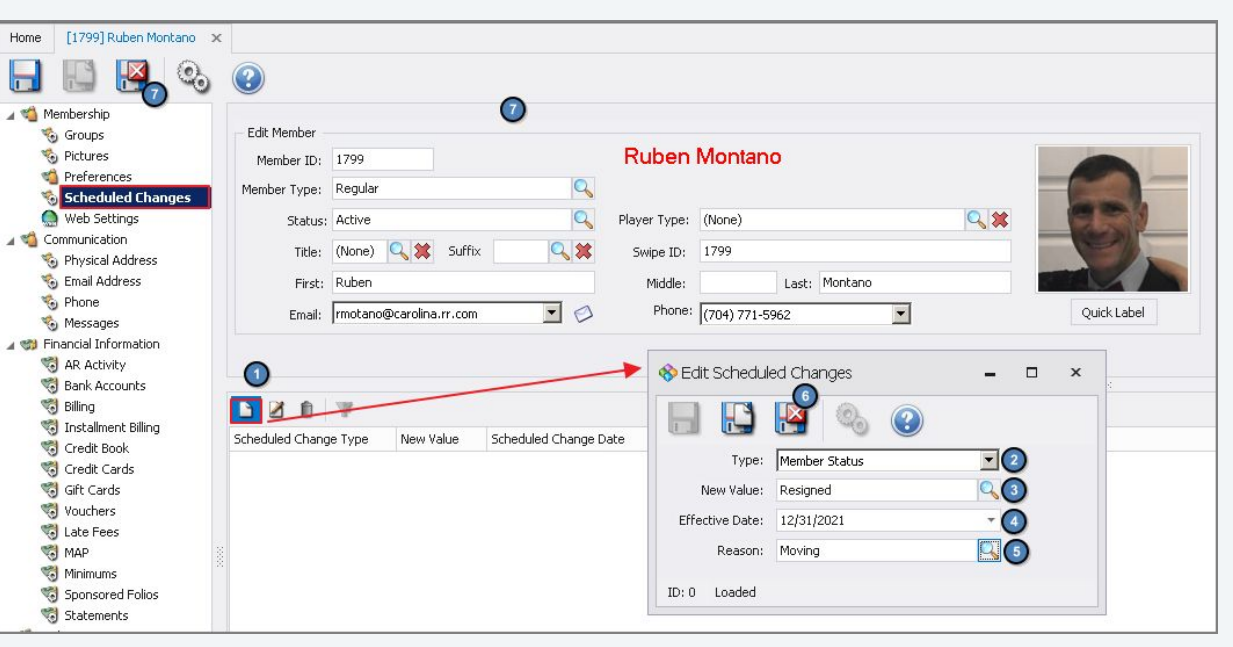

| Scheduled Change Type | New Value | Scheduled Change Date |
|-----------------------|-----------|-----------------------|
| Member Status         | Resigned  | 12/31/2021            |

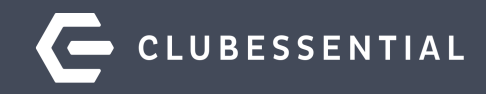

# **Reusing Member Numbers**

Rules to Remember!

Office will not allow 2 members to be assigned the exact same member number.

To reuse a number, change the Member Number of the Resigned/Inactive member first.

Add the "identifier" at the **BEGINNING** of the member number.

Suggestions are:

Resigned=R Deceased=D Terminated=T Divorced=X

| Member Numb | er 🖻 First Name | 🕑 Last Name | e 🖻 Member Type | e 🖭 Member Status 🔺 💌 |
|-------------|-----------------|-------------|-----------------|-----------------------|
| 1842        | John            | Visco       | Senior          | Active                |
| 1842A       | Melissa         | Visco       | Senior-Sp       | Active                |

#### Here we used an $\boldsymbol{X}$ in front of the member number

| Home [1842A] Melissa Visco 🗙                                |              |                   |      |              |                |   |
|-------------------------------------------------------------|--------------|-------------------|------|--------------|----------------|---|
| 🔒 🔝 😽 📀                                                     | •            |                   |      |              |                |   |
| 🗸 📹 Membership                                              | -            |                   |      |              |                |   |
| 🏀 Groups                                                    | Edit Member  |                   |      |              |                |   |
| Pictures                                                    | Member ID:   | X1842A            |      | Meliss       | a Visco        |   |
| Scheduled Changes                                           | Member Type: | Resigned          | 9    |              |                |   |
| Meb Settings                                                | Status:      | Divorced          |      | Player Type: | (None)         |   |
| <ul> <li>Communication</li> <li>Physical Address</li> </ul> | Title:       | (None) 🔍 💢 Suffix | Q. 🗶 | Swipe ID:    |                |   |
| 🏀 Email Address                                             | First:       | Melissa           |      | Middle:      | Last: Visco    |   |
| Phone<br>Messages                                           | Email:       | melissav@aol.com  | • Ø  | Phone:       | (704) 771-5959 | • |

## **C** Reusing Member Number-Web

|   | Membership Number                                      | ×1842A *                                                                                             | ]•ι       |
|---|--------------------------------------------------------|----------------------------------------------------------------------------------------------------|-----------|
|   |                                                        | Select 🗸                                                                                             | n         |
|   | Membership Type                                        | Senior-Sp 🗸                                                                                          | c         |
|   | Display Name                                           |                                                                                                    |           |
|   | Member Since (Join Date)                               | 1/1/1900                                                                                             |           |
|   | Membership Expires (Office Status)                     | 11/8/2020                                                                                            |           |
|   | Fill in the boxes below using the Member's information |                                                                                                    |           |
|   | Relationship                                           | 0 - Self / Primary 🗸                                                                                 | le lf     |
|   | Title                                                  |                                                                                                    |           |
|   | First Name *                                           | Melissa                                                                                              | П         |
|   | Middle Name                                            |                                                                                                    | V         |
|   | Last Name *                                            | Visco                                                                                                | R         |
|   | Suffix                                                 |                                                                                                    |           |
|   |                                                        | <ul> <li>Display this user in the Directory<br/>(only affects member viewing, not admin.)</li> </ul> | Web Acco  |
|   | Web Account Information                                |                                                                                                    |           |
|   | Username * 🕒 🚽                                         | 1842A                                                                                                | Username  |
|   | Password *                                             | •••••                                                                                                | Password  |
| _ | Confirm Password *                                     | •••••                                                                                                | 1 0550010 |
|   |                                                        |                                                                                                    |           |

- **Usernames** do **NOT** automatically update when a member number is changed. This field is **NOT** cleared out for Inactive members
- Usernames must be unique; otherwise the user will be locked out
- If the club does not purge Resigned Members from the Delete Queue to remove them from the web, the club **must update the Username** of the **Resigned/Inactive Member**

| Web Account Information |        |
|-------------------------|--------|
| Username *              | X1842A |
| Password *              | •••••  |
| Confirm Password *      | •••••  |

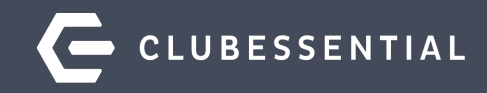

# Surviving Spouse

#### **G** Surviving Spouse-Change Member Data

Open the **PRIMARY** member and change out all the **Personal Information** to reflect the **Surviving Spouse**.

#### **Membership Tab**

- Name Fields
- Member Type/Status( if changing)
- Names Options (ie. Statement Name)
- Misc-Gender
- Misc-Profession
- BirthDate
- **Remove** name in Spouse Member field

| Inter       [1433] Mide Mode: ×         Image: Section interval       Image: Section interval         Image: Section interval       Image: Section interval         Image: Section interval       Image: Sectin interval                                                                                                    |                          |                                                                                                    |
|----------------------------------------------------------------------------------------------------|--------------------------|----------------------------------------------------------------------------------------------------|
| Image: Set of the field of the set of the set                      | Home [1843] Mike McKee X |                                                                                                    |
| ✓       Itembership         ✓       Groups         ✓       Feferences         ✓       Schubes         ✓       Communication         ✓       Communication         ✓       Communication         ✓       Communication         ✓       Communication         ✓       Communication         ✓       Communication         ✓       Communication         ✓       First: Mile         ✓       First: Mile                                                                                                    |                          |                                                                                                    |
| • Groups         • References         • Scheduled Changes         • Mice Merber:         • Scheduled Changes         • Mice Merber:         • Mice Merber:         • Mice Merber:         • Mice Merb                 | 🗸 📹 Membership           |                                                                                                    |
| Pictures     Preferonces     Scheduled Changes     Web Settings     Web Settings | S Groups                 | Edit Member                                                                                                    |
| Preferences Web Settings Web Settings Status: Active Player Type: (None) Web Settings Status: Active Player Type: (None) Web Settings Status: Active Player Type: (None) Web Settings Status: Active Player Type: (None) Web Settings Status: Active Player Type: (None) Web Settings Status: Active Player Type: (None) Web Settings Status: Active Player Type: (None) Web Settings Status: Active Player Type: (None) Web Settings Status: Active Player Type: (None) Web Settings Status: Active Player Type: (None) Web Settings Status: Active Player Type: (None) Web Settings Status: Active Player Type: (None) Web Settings Status: Active Player Type: (None) Web Settings Web Settings Status: Active Make Minumas Statements Statements <                                                                                                    | % Pictures               | Member ID: 1843 Mike McKee                                                                                                    |
| Scheddeld changes         Web Settings         Commination         Physical Address         Phone         Phone <td>V Preferences</td> <td>Manhar Tune Bandar</td>                                                                                                    | V Preferences            | Manhar Tune Bandar                                                                                                    |
| Web Settings       Status: Active       Player Type: (hone)       Status: Active         Physical Address       Physical Address       Swipe ID:       Swipe ID:         Physical Address       Phone       Status: Active       Phone         Physical Address       Phone       Status: Active       Quick Label         Phone       Phone       Phone       Quick Label         Physical Address       Phone       Phone       Quick Label         Physical Address       Phone       Phone       Quick Label         Phone       Phone       Phone       Quick Label         Phone       Phone       Phone       Quick Label         Phone       Phone       Phone       Phone       Quick Label         Phone       Phone       Phone       Phone       Quick Label         Phone       Phone       Phone       Phone       Quick Label         Phone       Phone       Phone       Phone       Phone       Quick Label         Phone       Phone       Phone       Phone       Phone       Phone       Phone       Phone       Phone       Phone       Phone       Phone       Phone       Phone       Phone       Phone       Phone       Phone       P                                                                                                    | 🇞 Scheduled Changes      | Hentuer rype: Regular                                                                                                    |
| ✓ Communication         ● Physical Address         ● Email Address         ● Phone         ● Phone                                                                                                    | 💮 Web Settings           | Status: Active Rever Type: (None)                                                                                                    |
| Physical Address   Se Physical Address   Se Enail Address   Se Phone   Mexages   Pract: Mike   Middle:   Last: McKee   Prince: (704) 243-9696   Quick Label     Quick Label     Prince: Mike     Prince: Mike     Print: Mike     Print: Mike     Print: Mike     Print: Mike                                                                                                    | v 📹 Communication        |                                                                                                    |
| Se Enal Address   Se Enal Address   Se Phone   Wessages   Se Financial Information   Se AR Activity   Baind   Se Baind Recounts   Baind   Se Credit Cards   Se Grid Cards   Se Grid Cards   Se Sponsored Folos   Se Sponsored Folos   Se Statements   Se Statements   Se Attachments   Se Custon Fields   Notes     Dates   Proper Title:   Statements   Se Statements   Se Outher   Attachments   Se Custon Fields   Notes     Dates   Vedding:   91/12/154   Age: 66   Join Date:   Vedding:   91/12/2015   92/12/2015   93/12/2003   9   Notes                                                                                                    | Physical Address         |                                                                                                    |
| <sup>©</sup> Phone <sup>™</sup> Michael@gmail.com <sup>™</sup> Phone: <sup>™</sup> Quick Label <sup>™</sup> Maxages <sup>™</sup> Michael@gmail.com <sup>™</sup> Quick Label <sup>™</sup> Maxages <sup>™</sup> Make <sup>™</sup> Make                                                                                                    | 🕤 Email Address          | First: Mike Middle: Last: McKee                                                                                                    |
| Messages           Messages           Messages           Messages             Wessages           Wessages           Messages           Messages           Messages           Messages             Wessages           Baing           Baing           Messages           Messages           Messages             Bank Accounts           Bank Accounts           Messages           Messages           Messages           Messages             Credit Book           Credit Cards           Order Title           Messages           Messages           Messages           Messages             Vouchers           Late Fees           Statement Name:           Mer. and Mrs. Mike McKee           PIN:           Pouse             Souse Member:           Spouse           Spouse           Spouse First Name:           Spouse Member:         Ist3Al McKee, Nicole           Dependents             Mole           Vedding:           y/10/2003             Spouse                                                                                                    | Phone                    | Email: Michael@omail.com  Phone: (704) 243-9696 Uuick Label                                                                                                    |
| <ul> <li>AR Activity</li> <li>Bark Accounts</li> <li>Biling</li> <li>Credit Book</li> <li>Credit Cards</li> <li>Grid Cards</li> <li>Vouchers</li> <li>Cate Fees</li> <li>MAP</li> <li>Mane</li> <li>Mane</li> <li>Family Title:</li> <li>Proper Title:</li> <li>Statement Name:</li> <li>Mr. and Mrs. Mike McKee</li> <li>PIN:</li> <li>Spouse</li> <li>Spouse</li> <li>Spouse First Name:</li> <li>Spouse First Name:</li> <li>Spouse First Name:</li> <li>Itadaments</li> <li>Custom Fields</li> <li>Notes</li> </ul>                                                                                                    | Messages                 |                                                                                                    |
| NA Activity         Signal         Bing         Instalment Billing         Credit Book         Credit Book         Credit Cards         Signal         Vouchers         Vouchers         Names         Main         Main         Main         Main         Main         Main         Main         Main         Main         Main         Main         Main         Main         Main         Main         Regular Title:         Spouse         Spouse         Spouse         Spouse         Spouse         Spouse         Spouse         Spouse         Spouse         Spouse         Spouse         Main         Approval Date:         Main         Birth Date:         Join Date:       Spouse         Member • Age         Birth Date:         Join Date:       Spouse         Nocle       Regular-Sp                                                                                                    | Financial Information    |                                                                                                    |
| Verdit Accounts   Billing   Installment Billing   Credit Book   Credit Book   Credit Cards   Grit Cards   Vouchers   Statement Name:   MAP   Mair   Mair   Mair   Proper Title:   Statement Name:   Mr. and Mrs. Mike McKee   Pill     Spouse First Name:     Spouse First Name:     Spouse First Name:     Spouse First Name:     Spouse First Name:     Spouse First Name:     Spouse First Name:     Dependents     Dependents     Dependents        Dependents     Dependents     Dependents        Dependents           Dependents <td>AR Activity</td> <td></td>                                                                                                    | AR Activity              |                                                                                                    |
| Names   Names   Credit Book   Credit Cards   Credit Cards   Credit Cards   Grit Cards   Vouchers   Statement Name:   MAP   Map   Map   Map   Statements   Other   Attachments   Join Date:   Join Date:   Join Date:   G/1/2016   Wedding:   9/10/2003   Renew Date:                                                                                                    | Bank Accounts            |                                                                                                    |
| Installment building   Installment building                                                                                                    | Billing                  | Names Miscellaneous                                                                                                    |
| Clear Book       Image: Clear Book         Image: Clear Book       Image: Clear Book         Image: Clear Book       Image: Clear Book                                                                                                    | Credit Reak              | Alt Name: Gender: Male                                                                                                    |
| Color Cards       Family Title:       Profession:       V Marketing         Soft Cards       Vouchers       Proper Title:       Marketing         Wathers       Statement Name:       Mr. and Mrs. Mike McKee       PIN:         MAP       Minimums       Regular Title:       Spouse First Name:         Statements       Approval Date:       ▼       Spouse First Name:         Mathematic       Spouse First Name:       Spouse Member:       [1843A] McKee, Nicole         Mathematic       Join Date:       §/1/2016       §0.00       First Name       Dependents         Dotor       Wedding:       9/10/2003       ▼       Renew Date:       ▼       State                                                                                                    | Credit Cards             |                                                                                                    |
| Workers       Proper Title:       Member URL 1:         Map       Minimums       Statement Name:       Mr. and Mrs. Mike McKee         MAP       Minimums       Regular Title:       Spouse         Statements       Dates       Spouse First Name:       Spouse First Name:         Attachments       Join Date:       I/1/1954 + Age: 66       Spouse Member:       I1843A] McKee, Nicole         Wedding:       9/10/2003 +       Renew Date:       Image: Spouse       April                                                                                                    | Gift Cards               | Family Title: Profession: VP Marketing                                                                                                    |
| V Todols 3         State Fees         MAP         MAP         Map         Statement Name:         Map         Map         Statement Name:         Map         Statement Name:         Regular Title:         Spouse First Name:         Spouse First Name:         Spouse First Name:         Spouse Member:         Ilada Attachments         Other         Attachments         Solution Fields         Join Date:         Join Date:         ID         First Name         Member < Age                                                                                                    | Vouchers                 | Proper Title: Member URL 1:                                                                                                    |
| Statement Name:   MAP   Minimums   Sponsored Folios   Statements   Statements   Attachments   Custom Fields   Notes     Join Date:   6/1/2016   Wedding:   9/10/2003   Renew Date:     Pin:     Spouse   Spouse Hirst Name:     Spouse First Name:     Spouse Member:     Ilatas     Dates     Dates     Dates     Dates     Dates     Dates     Dates     Dates     Dates     Dates     Dates     Dates     Dates     Dates     Dates     Dates     Spouse Hirst Name:     Spouse Member:     Ilatas     Dates     Spouse Member:     Spouse Member:     Dates     Spouse Member:     Dates     Dates     Dates     Dates     Dates     Dates     Dates     Dates     Dates     Dates     Dates   <                                                                                                    | late Fees                |                                                                                                    |
| Winimums       Regular Title:       Spouse         Sponsored Folios       Dates       Spouse First Name:         Approval Date:       -       -         Attachments       BirthDate:       10/1/1954 + Age: 66         Join Date:       6/1/2016 + Sol.00         Wedding:       9/10/2003 +         Renew Date:       -         Renew Date:       -                                                                                                    | MAP                      | Statement Name: Mr. and Mrs. Mike McKee PIN:                                                                                                    |
| Sponsored Folios     Sponsored Folios       Statements     Approval Date:       Attachments     BirthDate:       Join Date:     6/1/2016       Join Date:     6/1/2016       Wedding:     9/10/2003       Renew Date:     Image: Sponsored Folios                                                                                                    | Minimums                 | Regular Title: Spouse                                                                                                    |
| Statements     Dates       Other     Approval Date:       Attachments     In/1/1954       Custom Fields     Join Date:       Join Date:     66       Join Date:     61/2016       Wedding:     9/10/2003       Renew Date:     Image:                                                                                                    | Sponsored Folios         | Source First Name                                                                                                    |
| Approval Date:     Approval Date:     Approval Date:     Approval Date:     Approval Date:     Approval Date:     Approval Date:     Approval Date:     Approval Date:     Approval Date:     Approval Date:     Source Member:     Ila43A] McKee, Nicole     Source Member:     Ila43A]     Ila43A] McKee, Nicole     Dependents     Dependents     ID     First Name Member:     Age     Birth Day M     Ila43A     Nicole     Regular-Sp     S8     April                                                                                                    | Statements               | Dates                                                                                                    |
| Attachments       BirthDate:       10/1/1954       Age: 66       ID       First Name       Member < Age                                                                                                    | v 🍓 Other                | Spouse Member: [1843A] McKee, Nicole                                                                                                    |
| Image: Custom Fields     Image: BirthDate:     10/1/1954     Image: Age: 66       Image: Solution     Image: Solution     Image: Solution       Image: Solution     Image: Solution     Image: Solution       Image: Solution     Image: Solution     Image: Solution       Image: Solution     Image: Solution                                                                                                    | Attachments              | Parandanta                                                                                                    |
| Solution     Join Date:     6/1/2016     •     \$0.00       Wedding:     9/10/2003     •       Renew Date:     •                                                                                                    | Custom Fields            | BirthDate: 10/1/1954      Age: 66     Comparison of the second second seco |
| Wedding:     9/10/2003       Renew Date:     •                                                                                                    | 🍯 Notes                  | Join Date: 6/1/2016 V S0.00 D Prist Name Member V Age Birth Day M                                                                                                    |
| Wedding: 9/10/2003 V<br>Renew Date: V                                                                                                    |                          | 1843A Nicole Regular-Sp S8 April                                                                                                    |
| Renew Date:                                                                                                    |                          | Wedding: 9/10/2003 *                                                                                                    |
|                                                                                                    |                          | Renew Date:                                                                                                    |
|                                                                                                    |                          |                                                                                                    |

| Home [1843] Mike McKee X                                                                                                    |                                                                                                    |
|----------------------------------------------------------------------------------------------------|----------------------------------------------------------------------------------------------------|
|                                                                                                    |                                                                                                    |
| Groups                                                                                                    | Edit Member                                                                                                    |
| S Pictures                                                                                                    | Member ID: 1843 Mike McKee                                                                                                    |
| 1 Preferences                                                                                                    | Member Type: Regular                                                                                                    |
| Scheduled Changes                                                                                                    |                                                                                                    |
| Web Settings                                                                                                    | Status: Active G Player Type: (None) G 28                                                                                                    |
| Physical Address                                                                                                    | Title: (None) 🔍 💥 Suffix 🔍 💥 Swipe ID:                                                                                                    |
| 🗞 Email Address                                                                                                    | First: Mike Middle: Last: MKee                                                                                                    |
| S Phone                                                                                                    | Read and an Article and an Article and an and an Article and Article and Artic                                                                                                    |
| 🎨 Messages                                                                                                    | Email: Indrael Egman.com                                                                                                    |
| v 😢 Financial Information                                                                                                    |                                                                                                    |
| AR Activity                                                                                                    |                                                                                                    |
| Ring                                                                                                    | jelect Member Groups                                                                                                    |
| C Instalment Billing                                                                                                    | Manhar Crain                                                                                                    |
| 📆 Credit Book                                                                                                    | Heline's stody<br>Det Davident<br>Det Davident                                                                                                    |
| 🐯 Credit Cards                                                                                                    | Renorting Grain ALL MEMBERS MUST BE TO THIS GROUP                                                                                                    |
| Gift Cards                                                                                                    | Ternis Members                                                                                                    |
| Vouchers                                                                                                    |                                                                                                    |
| 10 Late Pees                                                                                                    |                                                                                                    |
| Minimums                                                                                                    |                                                                                                    |
| Sponsored Folios                                                                                                    |                                                                                                    |
| Statements                                                                                                    |                                                                                                    |
| v 🎨 Other                                                                                                    |                                                                                                    |
| Attachments                                                                                                    |                                                                                                    |
| 2 Custom Fields                                                                                                    |                                                                                                    |
| 10 Notes                                                                                                    |                                                                                                    |
|                                                                                                    |                                                                                                    |
|                                                                                                    |                                                                                                    |
|                                                                                                    |                                                                                                    |
|                                                                                                    |                                                                                                    |
|                                                                                                    | 1 Remove Selected                                                                                                    |
|                                                                                                    |                                                                                                    |
|                                                                                                    |                                                                                                    |
|                                                                                                    |                                                                                                    |
| Hama [1947] Mike McKee                                                                                                    |                                                                                                    |
| Home [1843] Mike McKee                                                                                                    |                                                                                                    |
| Home [1843] Mike McKee                                                                                                    |                                                                                                    |
| Home [1843] Mike McKee<br>Groups<br>Pictures                                                                                                    | X Curk Meniber<br>Member ID: 1843 Mike McKee                                                                                                    |
| Home [1843] Mike McKee<br>Groups<br>Pictures<br>Preferences                                                                                                    | Cut therefore     Member Type: Regular     Menter Type: Regular                                                                                                    |
| Home [1843] Mike McKee<br>Groups<br>Pictures<br>Preferences<br>Scheduled Changes                                                                                                    | X Last Heniber                                                                                                    |
| Home [1843] Mike McKee<br>Groups<br>Pictures<br>Preferences<br>Scheduled Changes<br>Web Settings                                                                                                    | X Lac relations Member ID: 1843 Mike McKee Member Type: Regular Status: Active Q Player Type: (None) Q 8                                                                                                    |
| Home [1843] Mike McKee<br>Goroups<br>Pictures<br>Construction<br>Preferences<br>Construction<br>Web Settings<br>Communication                                                                                                    | X Cust menutes<br>Member ID: 1843 Mike McKee<br>Member Type: Regular<br>Status: Active Q Player Type: (kone)<br>Regular Q Status: Active C Status The Cone The Cone                                                                                                    |
| Home [1843] Mike McKee<br>v Groups<br>Pictures<br>Preferences<br>Scheduled Changes<br>Web Settings<br>V Gcommunication<br>Physical Address                                                                                                    | X Lack relative<br>Member ID: 1843 Mike McKee<br>Member Type: Regular<br>Status; Active Q Player Type: (None) Q &<br>Title: (None) & Suffix Q & Swift Q & Swift Q                                                                                                    |
| Home [1843] Mike McKee<br>Suroups<br>Pictures<br>Pictures<br>Preferences<br>Scheduled Changes<br>Web Settings<br>Scheduled Address<br>Scheduled Address<br>Scheduled Address                                                                                                    | X Last member<br>Member ID: 1943 Mike McKee<br>Status: Active Player Type: (None)<br>Title: (None) & Suffix & Swpe ID:<br>First: Mike Mike Middle: Last: McKee                                                                                                    |
| Home [1843] Mike McKee<br>Suroups<br>Filler<br>Fictures<br>Filler<br>Scheduled Changes<br>Web Settings<br>Scheduled Address<br>Scheduled Address<br>Scheduled Address<br>Schone                                                                                                    | X Lactivenue<br>Member 10: 1943 Mike McKee<br>Member Type: Regular<br>Status: Active Player Type: (None) Regular<br>Title: (None) Status: Active Regular<br>Title: (None) Status: Active Regular<br>Title: (None) Status: Active Regular<br>Title: (None) Status: Active Regular<br>Title: (None) Status: Active Regular<br>Title: (None) Status: Active Regular<br>Title: (None) Status: Active Regular<br>Title: (None) Status: Active Regular<br>Title: (None) Status: Active Regular<br>Title: (None) Status: Active Regular<br>Status: Active Regular<br>Status: Active Regular<br>Title: (None) Regular<br>Status: Active Regular<br>Status: Active Regular |
| Home [1843] Mike McKee<br>Groups<br>Coups<br>Freferences<br>Groups Settings<br>Communication<br>Sp Physical Address<br>Sp Phone<br>Sp Phone<br>Sp Phone                                                                                                    | Cut memore         Last memore           Member ID:         1943           Member Type:         Regular           Status:         Active           Flipst:         Nike           Regular         Player Type:           None)         Status:           Regular         Player Type:           Nike         None)           Flist:         Mike           Email:         Midnel@gmail.com           Phone:         (704) 243-9696           Quick Label                                                                                                    |
| Home [1943] Mile Mole<br>Groups<br>Pictures<br>Scheduled Changes<br>Scheduled Changes<br>Communication<br>Scheduled Changes<br>Communication<br>Scheduled Changes<br>Physical Address<br>Scheduled Changes<br>Messages<br>Vettings<br>Scheduled Changes<br>Scheduled Changes                                                                                                    | Cuax member       D:       1843       Mike McKee         Member TD:       1843       Mike McKee         Status:       Active       Q         Status:       Active       Q         Title:       (None)       Q         First:       Mike       Middle:       Last:         Middle:       Email:       Middle:       Quick Label                                                                                                    |
| Home [1943] Mile McKee<br>Groups<br>Groups<br>Freferences<br>Web Scheduled Charges<br>Web Scheduled Charges<br>Web Scheduled Charges<br>Web Schurger<br>Scheduled Charges<br>Schurger<br>Schurger<br>S                                                                                                    | Cut riveride       Member ID:     1943       Member Type:     Regular       Status:     Active       Player Type:     (None)       Title:     (None)       First:     Mike       Mike     Middle:       Last:     MdKee       Quick Label                                                                                                    |
| Home [1943] Mile More<br>Groups<br>Groups<br>Pictures<br>Pictures<br>Scheduled Changes<br>Growthese Statistics<br>Communication<br>Spipsical Address<br>Spipsical Address<br>Spipsical Ad                                                                                                    | X  Luck member ID: 1843 Member ID: 1843 Member ID: 1843 Member Type: Regular Status; Active Player Type: (None) Status; Active Player Type: (None) Status; Active Player Type: (None) Status; Active Player Type: (None) U U U U U U U U U U U U U U U U U U U                                                                                                    |
| Home [1943] Mile McKee<br>oroups<br>oroups<br>Scheduled Charges<br>Scheduled Charges<br>Web Settings<br>Communication<br>Physical Address<br>Schenduled Address<br>Phone<br>Stanacial Information<br>Address<br>Schenduled Address<br>Schenduled A                                                                                                    | X     Lak r/methode       Member 10:     1943       Member Type:     Regular       Status:     Active       Player Type:     (Vone)       Title:     (None)       First:     Make       Email:     Mchael@gmail.com       Yhone:     (704) 243-9696                                                                                                    |
| Home [1943] Mile Motice<br>Groups<br>Croups<br>Pictures<br>Pictures<br>Scheduled Changes<br>Web Scheduled Changes<br>Web Scheduled Changes<br>Web Scheduled Changes<br>Physical Address<br>Se Brail Address<br>Physical Address<br>Se Brancial Information<br>St Francial Information<br>St Ark Accounts<br>Balling                                                                                                    | X Lat rember Lat rember Member ID: 1843 Member ID: 1843 Member Type: Regular Status: Active Player Type: (None) Title: (None) & Suffix & Swpe ID: Fist: Mike Email: Michael@gnal.com V Phone: (70+i) 243-9696 V Cuck Label                                                                                                    |
| Home         [1943] Mile McKee           Groups         Groups           Groups         Groups           Preferences         Stedued Changes           Web Settings         Web Settings           Ownmunication         Physical Address           Phone         Phone           Web Setsaps         Phone           Wassaps         Standaldress           Wassaps         Bank Accounts           Bling         Stafament Bling                                                                                                    | X  Lack relations  Member 10: 1943 Member Type: Regular  Status: Active Player Type: (Vone)  Title: (None)  K Suffix Visit Visit Ndde: Last: MdKee  Cuick Label  Cuick Label                                                                                                    |
| Home         [1943] Mile: McKee           Groups         Pittures           Pittures         Scheduled Changes           Web Settings         Web Settings           Web Settings         Web Settings           Web Settings         Web Settings           Web Settings         Web Settings           Web Settings         Web Settings           Web Settings         Physical Address           Phone         Phone           Web Resages         Settings           Web Settings         Billing           Unstailment Billing         Thistailment Billing           Web Deok         Web Deok                                                                                                    | X  Lat member ID: 1943 Member ID: 1943 Mike McKee  Statu: Active Player Type: (None) Statu: Active Player Type: (None) Title: (None) Statu: Active Email: Michael@gnal.com C Quick Label Quick Label                                                                                                    |
| Home [1943] Mike McKee<br>⊍roups<br>⊎roups<br>↓ Feferences<br>↓ Scheduled Changes<br>↓ We Settings<br>↓ We Settings<br>↓ We                                                                                                    | X     Lack/Method/E       Member ID:     1943       Member Type:     Regular       Status:     Active       Player Type:     (Vone)       Title:     (Vone)       Title:     (Vone)       First:     Nike       Email:     McMoel@gmail.com         Phone:     (704) 243-9696                                                                                                    |
| Home         [1943] Mile: McKee           Uroups         Uroups           Variance         Prétrances           Verterences         Scheduled Changes           Verterences         Scheduled Changes           Web Settings         Web Settings           Vestige         Physical Address           Vestages         Senaid Address           Vestages         Financial Information           Vestages         Senaid Address           Vestages         Senaid Address           Vestages                                                                                                    | X  Lat relation  Member ID: 1943 Mike McKee  Member Type: Regular  Status: Active Player Type: (None) Status: Active Player Type: (None) Status: Active Player Type: (704) 243-9696 Quick Label Quick Label                                                                                                    |
| Home         [1943] Mile Marke           oroups         oroups           oroups         oroups           oroups         oroups           oroups         Schedule Changes           Web Settings         Web Settings           Web Settings         Schedule Changes           Bend Address         Schedule Address           Schedule Address         Schedule Address           Schedule Address <t< td=""><td>X  Lackmenture  Member ID: 1433 Mike McKee  Member Type: Regular  Status: Active Player Type: (Vone)  Kite Player Type: (Vone)  Kite Email: McKee Phone: (70-4) 243-6696 Quick Label</td></t<>                                                                                                    | X  Lackmenture  Member ID: 1433 Mike McKee  Member Type: Regular  Status: Active Player Type: (Vone)  Kite Player Type: (Vone)  Kite Email: McKee Phone: (70-4) 243-6696 Quick Label                                                                                                    |
| Home [1943] Mile McKee<br>Groups<br>Groups<br>Croups<br>Croups<br>Croups<br>Crowner Crowner<br>Crowner Crowner<br>Crowner Crowner<br>Crowner<br>Cro | X  Lat remetere  Lat tree  Member ID: 1943  Member Type: Regular  Status: Active Player Type: (None)  Status: Active Player Type: (None)  Regular  Frist: Mike Email: Michael@gmail.com  Phone: (704) 243-9696  Quick Label  Quick Label                                                                                                    |
| Home         [1943] Mile Marke           oroups         oroups           oroups         oroups           oroups         oroups           oroups         Schedule Changes           Web Settings         Web Settings           Web Settings         Schedule Changes           Bend Address         Schedule Address           Schedule Address         Schedule Address           Schedule Address <t< td=""><td>X  Lackmenture  Member ID: 1433 Mike McKee  Member Type: Regular  Status: Active Player Type: (Vore) Regular  Swipe ID:  Hitle: Player Type: (Vore) Regular  First: Make Email: McKee Phone: (70-f) 243-6696 Quick Label</td></t<>                                                                                                    | X  Lackmenture  Member ID: 1433 Mike McKee  Member Type: Regular  Status: Active Player Type: (Vore) Regular  Swipe ID:  Hitle: Player Type: (Vore) Regular  First: Make Email: McKee Phone: (70-f) 243-6696 Quick Label                                                                                                    |
| Home [1943] Mile McKee<br>Groups<br>Groups<br>Groups<br>Preferences<br>Web Scheduled Charges<br>Web Scheduled Charges<br>Web Sched                                                                                                    | X  Luck relations  Member ID: 1433 Mike McKee  Member Type: Regular  Status: Active Player Type: (None) Status: Active Player Type: (None) Status: Active Player Type: (704) 243-9696 Quick Label Quick Label Quick Label                                                                                                    |
| Home         [1943] Mile Marke           oroups         oroups           oroups         oroups           oroups         oroups           oroups         Schedule Changes           Web Settings         Web Settings           Web Settings         Schedule Changes           Web Settings         Schedule Changes           Web Settings         Schedule Changes           Web Settings         Schedule Changes           Web Settings         Schedule Changes           Web Settings         Schedule Changes           Web Settings         Schedule Changes           Web Settings         Schedule Changes           Web Settings         Schedule Changes           Web Settings         Schedule Changes           Web Settings         Schedule Changes           Schedule Changes         Schedule Changes           Schedule Changes         Schedule Changes           Schedule Changes         Schedule Changes           Schedule Changes         Schedule Changes           Schedule Changes         Schedule Changes           Schedule Changes         Schedule Changes           Schedule Changes         Schedule Changes           Schedule Changes         Schedule Changes                                                                                                    | X  Lackmendue  Member ID: 1433 Mike McKee  Member Type: Regular Status: Active Player Type: (Vore) Regular Swipe ID: Hidde: Last: Morce Email: Michael@gmal.com Rome: (70-f) 243-9696 Quick Label                                                                                                    |
| Home         [1943] Mile McKee           Groups         Groups           Groups         Groups           Groups         Groups           Scheduled Charges         Web Settings           Web Settings         Web Settings           Web Settings         Web Settings           Web Settings         Web Settings           Web Settings         Web Settings           Physical Address         % Phone           % Bank Address         %           % Bank Accounts         % Bling           % Creat Book         % Creat Book           % Creat Book         % Creat Cards           % Vouchers         % Ade           % MAP         % Manmuns           % Sponsed Folos         %                                                                                                    | X     Cut riveridue       Member ID:     1433       Member Type:     Regular       Status:     Active       Player Type:     Vone)       Title:     (None)       First:     Mke       Email:     Methel@gnal.com   Phone: (704) 243-9696 Cut Label Qutck Label                                                                                                    |
| Home         [1943] Mile Marke           groups         groups           groups         groups           grou                                                                                                    | X  Lackmenture  Member ID: 1943 Mike McKee  Member Type: Regular Status: Active Player Type: (Vorie) Risk First: Mike Email: Michael@gmail.com Risk First: Mike Email: Michael@gmail.com Risk First: Mike Risk First: Mike Risk Fir                                                                                                    |
| Home         [1943] Mile McKee           uroups         uroups           uroups         uroups           uroups         uroups           Scheduled Charges         Web Settings           Web Settings         Web Settings           Web Settings         Web Settings           Web Settings         Web Settings           Web Settings         Web Settings           Web Settings         Web Settings           Web Settings         Web Settings           Web Settings         Web Settings           Web Settings         Web Settings           Web Settings         Web Settings           Web Settings         Web Settings           Web Sett Cards         Wouthers           Web Setterents         Web Setterents           Web Other         Statements                                                                                                    | Luk rivenidue      Member 1D: 493 Member Type: Regular      Nike MCKee      Player Type: (Vone)     Nike      Title: (None) & Suffix      Sk      First: Make Email: Methael@gnal.com     O     O                                                                                                    |
| Home         [1943] Mile Marke           groups         groups           groups         groups           grou                                                                                                    | X  Lackmenture  Member ID: 1433 Mike McKee  Member Type: Regular Status: Active Regular Status: Active Regular Status: Active Regular Swpe ID: Midde: Last: Morice Curck Label  Curck Label  Curck Label                                                                                                    |
| Home         [1943] Mile Marke           Uroups         Uroups           Uroups         Scheduled Charges           Scheduled Charges         Scheduled Charges           Web Settings         Web Settings           Web Settings         Web Settings           Web Settings         Scheduled Charges           Web Settings         Web Settings           Web Settings         Scheduled Charges           Settings         Scheduled Charges           Settings         Scheduled Charges           Settings         Scheduled Charges           Settings         Scheduled Charges           Settings         Scheduled Charges           Settings         Scheduled Charges           Settings         Scheduled Charges           Settings         Scheduled Charges           Settings         Scheduled Charges           Settings         Scheduled Charges           Settings         Scheduled Charges           Settings         Scheduled Scheduled Charges           Settings         Statements           Settings Field*         Schedulens                                                                                                    | Luk vinetilite      Member 1D: 1943     Member 1D: 1943     Member 1D: 1943     Member 1D: 1943     Status: Actve     Player Type: (Vone)     Skets: Actve     Player Type: (Vone)     Skets: Actve     Player Type: (Vone)     Qakk Label      Quick Label      Quick Label      Comments     Comments                                                                                                    |
| Home         [1943] Nike Marke           uroups         uroups           uroups         Uroups           Uroups         Schedule Changes           Web Settings         Web Settings           With Web Settings         Schedule Changes           Web Settings         Schedule Changes           Web Settings         Schedule Changes           Schedule Changes         Schedule Changes           Web Settings         Schedule Changes           Web Settings         Schedule Changes           Schedule Changes         Schedule Changes           Web Settings         Schedule Changes           Schedule Changes         Schedule Changes           Schedule Changes         Schedule Changes           Schedule Changes         Schedule Changes           Schedule Changes         Schedule Changes           Schedule Changes         Schedule Changes           Schedule Changes         Schedule Changes           Schedule Changes         Schedule Changes           Schedule Changes         Schedule Changes           Schedule Changes         Schedule Changes           Schedule Changes         Schedule Changes           Schedule Changes         Schedule Changes           Schedule Changes                                                                                                    | X ULALYMENIALE Member ID: 1433 Mike McKee Member Type: Regular Status: Active Regular Status: Active Regular Status: Active Regular Swpe ID: Midde: Last: Molice Regular Quick Label Quick Label                                                                                                    |

## G Update Groups and Pictures

#### **Groups Tab**

- 1. Remove those that do not apply.
- 2. Add new groups, using the browse option.

#### **Pictures**

- 1. Delete photo of the deceased Primary member.
- 2. Add photo of the Spouse.

**Preferences** - these do not affect the website, however it's good to review these too.

## **G** Update Communications Data

| Home [1843] Mike McKee X              |                                      |                                           |                    |                              |           |                |             |                       |      |
|---------------------------------------|--------------------------------------|-------------------------------------------|--------------------|------------------------------|-----------|----------------|-------------|-----------------------|------|
| Groups                                | Luit Member                          |                                           |                    | Communicatio                 | n Tah     | •              |             |                       |      |
| 🎨 Pictures                            | Member ID: 1843                      | Mil                                       | ce McKee           | Communicatio                 |           | •              |             |                       |      |
| 📹 Preferences                         | Dam das                              | 101                                       |                    | Physical Addres              | ss Fr     | nail Ac        | Idress      | and Phone             |      |
| 🇞 Scheduled Changes                   | Member Type: Regular                 | ~                                         |                    | r nysicar / aares            | ээ, сп    |                |             | , and mone            |      |
| 🔮 Web Settings                        | Status: Active                       | 🔍 Player Ty                               | pe: (None)         |                              |           |                |             |                       |      |
| Communication     So Physical Address | Title: (None) 🔍 💢                    | Suffix Swipe                              | ID:                | Commonly upo                 | dated     | items          | s inclu     | de:                   |      |
| 🗞 Email Address                       | First: Mike                          | Mide                                      | ile:               |                              | . D       |                | م برا م ا   |                       |      |
| hone                                  |                                      |                                           |                    | <ul> <li>Removing</li> </ul> | J BUS     | iness <i>i</i> | Addre       | SS                    |      |
| Messages                              | Email: Michael@gmail.com             |                                           | one: (704) 243-969 |                              | emai      | il             |             |                       |      |
| ✓ ♥♥ Financial Information            |                                      |                                           |                    | • Opdating                   | Cintu     |                |             |                       |      |
| S AR Activity                         |                                      |                                           |                    | <ul> <li>Updating</li> </ul> | mob       | ile nur        | nber        |                       |      |
| 🖏 Bank Accounts                       | L addresses                          |                                           |                    | 1 9                          |           |                |             |                       |      |
| 🧐 Billing                             | Addresses                            | Home [1843] Mike McKee ×                  |                    |                              |           |                |             |                       |      |
| 😴 Installment Billing                 | [Home] 2810 Tuscarora Lane Waxha     | w Groups                                  | Curriender         |                              |           |                |             |                       |      |
| 😴 Credit Book                         | [Business] ADP / VP Marketing 1000 F | Fi 🍓 Pictures                             | Member ID:         | 1843                         |           | Mike           | McKee       |                       |      |
| 😴 Credit Cards :                      |                                      | 📹 Preferences                             |                    | Dender                       |           |                |             |                       |      |
| 😴 Gift Cards                          | Emails                               | 🎭 Scheduled Changes                       | Member Type:       | Regular                      | 4         |                |             |                       |      |
| 3 Vouchers                            | Michael@gmail.com                    | Web Settings                              | Status:            | Active                       | Q         | Player Type:   | (None)      |                       | Q 🗱  |
| Cate Fees                             |                                      | v 📹 Communication                         | Titlet             | (None) 🛇 💓 Suffix            |           | Swine ID+      |             |                       |      |
| MAP                                   | Phones                               | by Physical Address                       | nue.               |                              |           | Swipe ID:      |             |                       |      |
| Minimums                              | (704) 243-9696 (Home)                | 🧐 Email Address                           | First:             | Mike                         |           | Middle:        | _           | Last: McKee           |      |
| Sponsored Folios                      | (704) 996-0561 (Mobile)              | S Phone                                   | Email:             | Michael@gmail.com            | -0        | Phone:         | (704) 243-9 | 696                   |      |
| Statements                            |                                      | S Messages                                |                    | ,                            |           |                | 10002100    |                       |      |
|                                       |                                      | <ul> <li>Financial Information</li> </ul> |                    |                              |           |                |             |                       |      |
|                                       |                                      | C AR Activity                             |                    |                              |           |                |             |                       |      |
|                                       |                                      | 🖏 Bank Accounts                           |                    |                              |           |                |             |                       |      |
|                                       |                                      | 🧒 Billing                                 |                    | *                            |           |                |             |                       |      |
|                                       |                                      | 🧐 Installment Billing                     | Street 1           | Street 2                     | City      | State          | Zip Code    | Address Category Name | Note |
|                                       |                                      | 🧐 Credit Book                             | 1 2810 Tuscaror    | a Lane                       | Waxhaw    | NC             | 28173       | Home                  |      |
|                                       |                                      | 🦁 Credit Cards                            | ADP / VP Mark      | eting 1000 Einancial Drive   | Charlotte | NC             | 28277       | Business              |      |
|                                       |                                      | Cift Cards                                | HUP / YP Mark      | cong 1000 mandar Drive       | Charlotte | ne.            | 20211       | Duain 1000            |      |

| Home [1843] Nicole McKee ×                                                                                                    |                                                                                                    |     |
|----------------------------------------------------------------------------------------------------|----------------------------------------------------------------------------------------------------|-----|
| V C Membership                                                                                                    | Cita Manhar                                                                                                    |     |
| Groups                                                                                                    | cuit member                                                                                                    |     |
| Pictures                                                                                                    | Member ID: 1843 MIS. NICOle MICKee                                                                                                    |     |
| Preferences                                                                                                    | Member Type: Regular                                                                                                    |     |
| Scheduled Changes                                                                                                    |                                                                                                    |     |
| Web Settings                                                                                                    | Status: Active Status: (None)                                                                                                    | 4 🗱 |
| Communication                                                                                                    | Title: Ms. C 🗶 Suffix C 🗶 Swipe ID:                                                                                                    |     |
| Physical Address                                                                                                    |                                                                                                    |     |
| Email Address                                                                                                    | First: Nicole Middle: Last: McKee                                                                                                    |     |
| Phone                                                                                                    | Email: Nikki@gmail.com Phone: (704) 243-9696                                                                                                    |     |
| Messages                                                                                                    |                                                                                                    |     |
| Given Stranger Stranger S |                                                                                                    |     |
| AR Activity                                                                                                    |                                                                                                    |     |
| Bank Accounts                                                                                                    |                                                                                                    |     |
| Billing                                                                                                    | Boat Name :                                                                                                    |     |
| Installment Billing                                                                                                    | Boat Type :                                                                                                    |     |
| Credit Book                                                                                                    |                                                                                                    |     |
| Credit Cards                                                                                                    | Make / Model :                                                                                                    |     |
| Gift Cards                                                                                                    | Length:                                                                                                    |     |
| Vouchers                                                                                                    |                                                                                                    |     |
| Cate Fees                                                                                                    | Beam:                                                                                                    |     |
| MAP                                                                                                    | Education -                                                                                                    |     |
| Minimums                                                                                                    | School:                                                                                                    |     |
| Sponsored Folios                                                                                                    |                                                                                                    |     |
| Statements                                                                                                    | Graduation:                                                                                                    |     |
| v 🕤 Other                                                                                                    | Degree:                                                                                                    |     |
| Attachments                                                                                                    | and a second second sec |     |
| Custom Fields                                                                                                    | Committee Service : Deced                                                                                                    |     |
| 🗞 Notes                                                                                                    | Committee service : Board                                                                                                    |     |
|                                                                                                    | Hinance                                                                                                    |     |
|                                                                                                    | Manharthia                                                                                                    |     |
|                                                                                                    | Greens                                                                                                    |     |
|                                                                                                    |                                                                                                    |     |
|                                                                                                    | Member Deposit:                                                                                                    |     |
|                                                                                                    | Pantal Iteme:                                                                                                    |     |
|                                                                                                    | recircuitze accintise                                                                                                    |     |

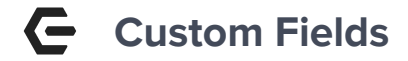

## Don't forget to review **Custom Fields** when updating the member data!

Some custom fields may be configured to sync to the website.

Custom Fields will vary depending on the Club.

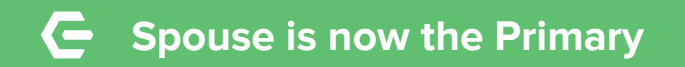

The primary record should now reflect the information of the **Surviving Spouse (1843).** 

The next step will be to **Resign the Deceased** member, using the original Spouse record (**1843A**).

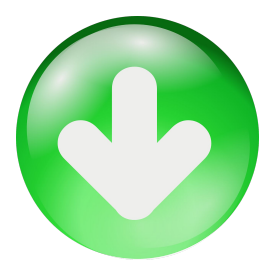

| Member Numb | er 🖻 First Name | 🖻 Last Name  | Member Type | Member Status 🔺 🖻 |
|-------------|-----------------|--------------|-------------|-------------------|
| 1843        | Nicole          | <b>McKee</b> | Regular     | Active            |
| 1843A       | Nicole          | McKee        | Regular-Sp  | Active            |

| Home [1843] Nicole McKee   |                 |                   |             |     |              |               |             |      |             |
|----------------------------|-----------------|-------------------|-------------|-----|--------------|---------------|-------------|------|-------------|
| Membership                 |                 |                   |             |     |              |               |             |      |             |
| Groups                     | Edit Member     |                   |             |     |              |               |             |      |             |
| Pictures                   | Member ID:      | 1843              |             | _   | Ms. Nico     | le McKe       | e           |      |             |
| 📹 Preferences              |                 |                   |             |     |              |               |             |      |             |
| Scheduled Changes          | Member Type:    | Regular           |             | 4   |              |               |             |      |             |
| Web Settings               | Status:         | Active            |             | Q   | Player Type: | (None)        |             | 0, 🗶 |             |
| 🗸 📹 Communication          |                 |                   |             |     |              |               |             |      |             |
| 🏀 Physical Address         | Title:          | Ms.               | Suffix      | 122 | Swipe ID:    |               |             |      |             |
| \delta Email Address       | First:          | Nicole            |             |     | Middle:      |               | Last: McKee |      |             |
| 🎨 Phone                    | E1              | Mildi (Demail cam |             | ~   | Phone:       | (70 4) 242 04 |             | 1    | Ouick Label |
| 🎨 Messages                 | Email:          | INKK @gmail.com   |             | 2   |              | [(/U4) 243-90 | 596         |      | Quick Laber |
| ✓ ♥♥ Financial Information |                 |                   |             |     |              |               |             |      |             |
| S AR Activity              |                 |                   |             |     |              |               |             |      |             |
| Counts Bank Accounts       |                 |                   |             |     |              |               | ****        |      |             |
| 3 Billing                  | Addresses       |                   |             |     |              |               |             |      |             |
| 😚 Installment Billing      | [Home] 2810 Tus | carora Lane Waxha | w, NC 28173 |     | Statemen     | ts            |             |      |             |
| Credit Book                | 1               |                   |             |     |              |               |             |      |             |
| 😴 Credit Cards :           | Emails          |                   |             |     |              |               |             |      |             |
| Gift Cards                 | Nikki@amail.com |                   |             |     | Statemen     | te            |             |      |             |
| Vouchers                   | r ind egnal.com |                   |             |     | butemen      |               |             |      |             |
| 🏹 Late Fees                | Phones          |                   |             |     |              |               |             |      |             |
| MAP                        | (70.4) 242 0505 | ()                |             |     |              |               |             |      |             |
| Minimums                   | (704) 243-9696  | (Home)            |             |     |              |               |             |      |             |
| Sponsored Folios           | (704) 726-6429  | (MODIIE)          |             |     |              |               |             |      |             |
| Statements                 |                 |                   |             |     |              |               |             |      |             |

#### Resign the Deceased Member Using the Spouse Record

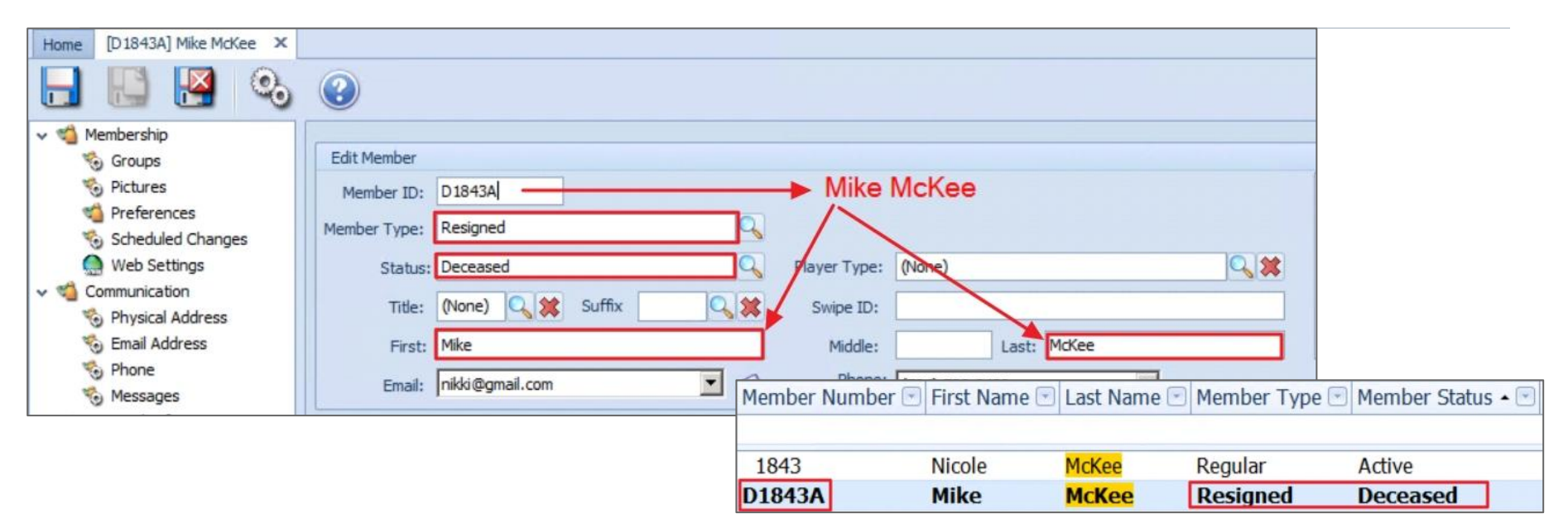

Using the **Spouse** Record, change the **Name** Fields, **Member Type** and **Status**. **This will make the Deceased member Inactive on the web**.

**Optional:** Add a letter to the start of the member number (Allows you to reuse the member number). Change additional profile information.

## **G** Surviving Spouse-Website

| AST NAME | E    |   | FIRST | NAME | E |   | MEM | BER N | UMBER | 2    | EMA | IL AD | DRESS |   |   |      |         |    |     |       |      |       |       |   |
|----------|------|---|-------|------|---|---|-----|-------|-------|------|-----|-------|-------|---|---|------|---------|----|-----|-------|------|-------|-------|---|
| mckee    |      |   |       |      |   |   |     |       |       |      |     |       |       |   |   | S E. | A R C H |    | SHO | W ALL | Acti | ve Me | mbers | ` |
| A B      | С    | D | E     | F    | G | Н | ļ   | J     | Κ     | L    | М   | Ν     | 0     | Ρ | Q | R    | S       | Т  | U   | V     | W    | Х     | Y     | Ζ |
|          | NAME |   |       |      |   |   |     |       | AI    | DDRE | SS  |       |       |   |   |      | рно     | NE |     |       |      |       |       |   |

Once the sync from Office to the Website is complete, the result will be Nicole is now the Active Primary Member and Mike has been resigned.

Nicole will no longer be logging into her original **Spouse** account therefore there are a few additional steps needed on the web account.

| embers Staff                 | My Profile Search           |                     |                           |
|------------------------------|-----------------------------|---------------------|---------------------------|
| Nicole McKee                 |                             | (Add to Contacts 🛀) | click image for full view |
| Membership Type              | Regular                     |                     |                           |
| Member Since (Join<br>Date)  | June 1, 2016                |                     |                           |
| Display Name                 |                             |                     |                           |
| Title                        |                             |                     |                           |
| First Name                   | Nicole                      |                     |                           |
| Middle Name                  |                             |                     |                           |
| Last Name                    | McKee                       |                     |                           |
| Suffix                       |                             |                     |                           |
| Email #1                     | Nikki@gmail.com             |                     |                           |
| HOME MAILING ADD<br>Street 1 | RESS<br>2810 Tuscarora Lane |                     |                           |
| City                         | Waxhaw                      |                     |                           |
| State                        | NC                          |                     |                           |
| Zip                          | 28173                       |                     |                           |
| Country                      |                             |                     |                           |
| Home Phone<br>Number         |                             |                     |                           |
| Gender                       | F                           |                     |                           |
| Birthdate                    | April 8                     |                     |                           |

## G Surviving Spouse-Final Web Changes

Reset the **Username** and **Password** back to the default; communicate this update to the member.

Check the **Display Name** to ensure it correct reflects the changes.

Save the web record.

| Membership Type                                        | Regular v                                 |  |  |  |
|--------------------------------------------------------|-------------------------------------------|--|--|--|
| Display Name                                           | McKee, Nikki                              |  |  |  |
| Member Since (Join Date)                               | 6/1/2016                                  |  |  |  |
| Membership Expires (Office Status)                     | 12/31/2050                                |  |  |  |
| Fill in the boxes below using the Member's information |                                           |  |  |  |
| Relationship                                           | 0 - Self / Primary 🗸                      |  |  |  |
| Title                                                  |                                           |  |  |  |
| First Name *                                           | Nicole                                    |  |  |  |
| Middle Name                                            |                                           |  |  |  |
| Last Name *                                            | МсКее                                     |  |  |  |
| Suffix                                                 |                                           |  |  |  |
|                                                        | Display this user in the Directory        |  |  |  |
|                                                        | (only affects member viewing, not admin.) |  |  |  |
| Web Account Information                                |                                           |  |  |  |
| Username *                                             | 1843                                      |  |  |  |
| Password *                                             | •••••                                     |  |  |  |
| Confirm Password *                                     |                                           |  |  |  |

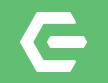

# **Thank you for Attending**

Visit our Client Resource Center at kb.clubessential.com

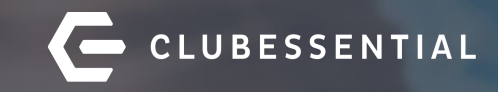

# Q&A